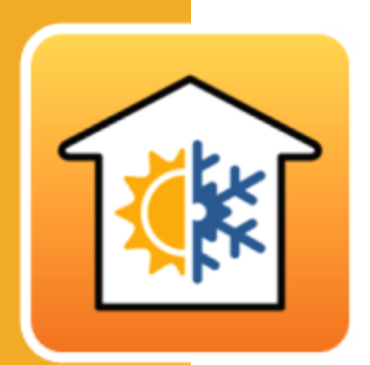

## **CYPETHERM LOADS**

#### Ejemplo práctico

Cálculo de la carga térmica de los edificios según el Método de las Series Temporales Radiantes (RTSM), propuesto por ASHRAE.

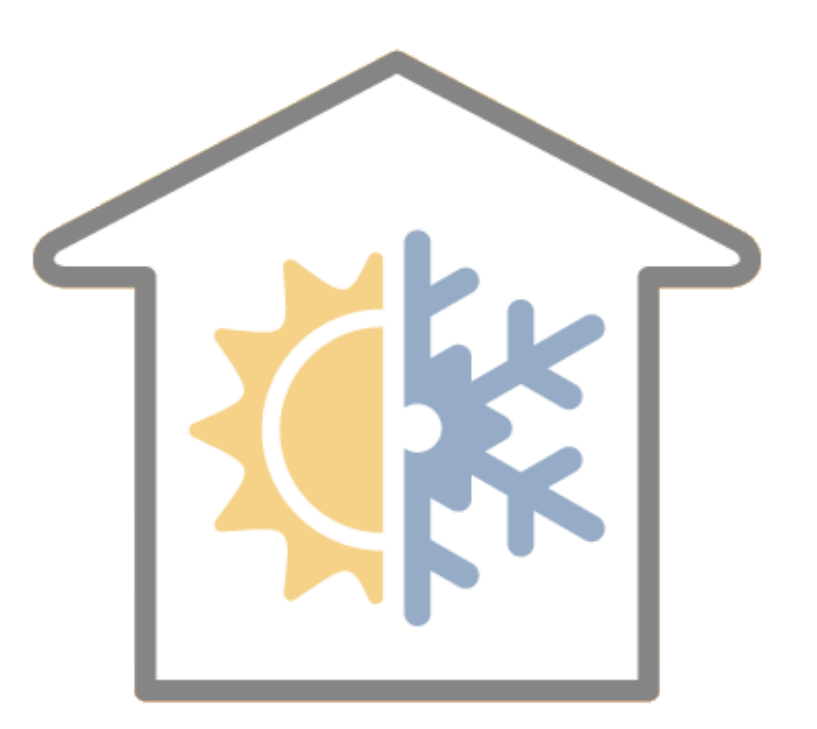

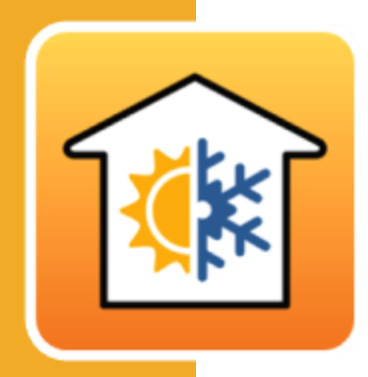

# Índice

| 1 | Desarrollo del proyecto5 |            |                                  |          |  |
|---|--------------------------|------------|----------------------------------|----------|--|
| 2 | Cre                      | aci        | ón del modelo arquitectónico     | 6        |  |
|   | 2.1                      | BIN        | /server.center                   | 6        |  |
|   | 2.2                      | IFC        | Builder                          | 6        |  |
|   | 2.3                      | Des        | scripción del edificio           | 9        |  |
|   | 2.4                      | Cre        | ación del modelo luminotécnico   | 9        |  |
| 3 | Cre                      | aci        | ón del modelo de cargas térmicas | 11       |  |
|   | 3.1                      | Cre        | ación de archivo                 | 11       |  |
| 4 | Vin                      | cul        | ación al proyecto BIM            | 12       |  |
|   | 4.1                      | Info       | ormación del edificio            | 13       |  |
| 5 | Def                      | fini       | ción de los recintos             | 14       |  |
|   | 5.1                      | Off        | ice                              | 14       |  |
|   | 5.2                      | Me         | eting room                       | 22       |  |
|   | 5.3                      | Cor        | ridor                            | 22       |  |
|   | 5.4                      | Hal        | I                                | 26       |  |
|   | 5.5                      | Ris        | ers                              | 26       |  |
|   | 5.6                      | Sta        | irs                              | 26       |  |
|   | 5.7                      | Lift       |                                  | 27       |  |
|   | 5.8                      | WC         |                                  | 27       |  |
|   | 5.9                      | Dir        | ing                              | 27       |  |
|   | 5.10                     | Тес        | hnical room                      | 30       |  |
| 6 | Def                      | fini       | ción de elementos constructivos  | 31       |  |
|   | 6.1                      | Fac        | hadas                            | 31       |  |
|   | 6.1                      | 1.1        | Brick wall 13                    | 31       |  |
|   | 6.′                      | 1.2        | Brick wall 17                    | 36       |  |
|   | 6.2                      | Tab        | piquería                         | 37       |  |
|   | 6.2                      | 2.1        | Simple partition                 | 3/       |  |
|   | ۰.۵<br>۲ ۲               | 2.Z<br>Cur | Isulateu partition               | ۵۵<br>مر |  |
|   | 0.5<br>6 <sup>:</sup>    | 3ue<br>3.1 |                                  | ود<br>۵۵ |  |
|   | 0.1                      |            |                                  | 0        |  |

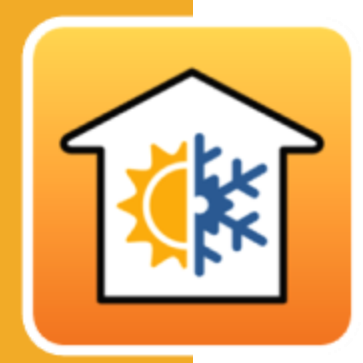

|   | 6.4 Forjados entre pisos |      | 42                                   |    |
|---|--------------------------|------|--------------------------------------|----|
|   | 6.                       | 4.1  | Floor slab                           | 43 |
|   | 6.                       | 4.2  | External floor slab                  | 45 |
|   | 6.5                      | Cul  | piertas                              | 46 |
|   | 6.6                      | Pue  | ertas                                | 47 |
|   | 6.7                      | Hu   | ecos acristalados                    | 48 |
|   | 6.8                      | Pue  | entes térmicos lineales              | 48 |
| 7 | De                       | fini | ción del modelo de cálculo           | 52 |
|   | 7.1                      | Dat  | tos del emplazamiento                | 52 |
|   | 7.2                      | Ор   | ciones de cálculo                    | 54 |
|   | 7.3                      | Hip  | oótesis y Zonas térmicas             | 54 |
| 8 | Cá                       | lcul | o y análisis de resultados           | 57 |
|   | 8.1                      | Act  | ualizar resultados                   | 57 |
|   | 8.2                      | Lis  | tado de resultados                   | 60 |
| 9 | Ac                       | tual | ización y exportación del modelo BIM | 61 |

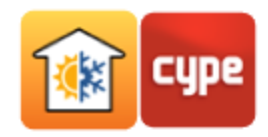

El programa CYPETHERM LOADS permite el cálculo de las cargas térmicas de los edificios y está integrado en el flujo de trabajo Open BIM. Permite la importación y sincronización de modelos BIM (IFC4) generados por programas de CAD/BIM. Incorpora la base de datos ASHRAE Weather Data Viewer 6.0 que proporciona los datos climáticos de 8118 estaciones en todo el mundo.

Tiene varias bases de datos de materiales, entre ellas la base de datos de materiales portuguesa LNEC (Laboratório Nacional de Engenharia Civil) y la de la norma EN ISO 10456. Incorpora las normas ISO 6946 e ISO 10077-1 para el cálculo del coeficiente de transmisión térmica y la norma ISO 13370 para el cálculo de los coeficientes de transmisión térmica de elementos en contacto con el suelo.

Sombreado automático a partir de la importación IFC. Permite la detección de aristas a partir del modelo BIM y la generación automática de los correspondientes puentes térmicos lineales, en función de las soluciones constructivas adoptadas y de la descripción del edificio desde el punto de vista del análisis térmico (zonificación, descripción de los espacios, etc.).

Los coeficientes de transmisión de los puentes térmicos lineales pueden obtenerse a partir del catálogo de la norma ISO 14683 o calculados mediante un análisis por elementos finitos de acuerdo con la norma ISO 10211.

Se puede seleccionar el método de las series temporales radiantes (RTS) propuesto por ASHRAE para el cálculo de las cargas térmicas de calentamiento y enfriamiento o el descrito en la norma EN 12831 para el cálculo de las cargas térmicas de calentamiento. Este documento incluye un ejemplo práctico que permite al usuario practicar los comandos y procedimientos habituales del programa.

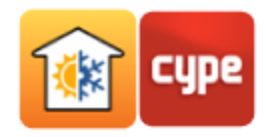

### 1 Desarrollo del proyecto

La introducción de datos se realiza mediante la vinculación a un proyecto BIM, previamente creado con un programa de generación de modelos BIM o con el programa gratuito IFC Builder.

| -                       |         |
|-------------------------|---------|
|                         | Cuenta  |
|                         | Usuario |
|                         | Usuario |
|                         | Usuario |
|                         | Usuario |
|                         | Usuario |
|                         | Usuario |
| . 8 - Ray and Charles E | Usuario |
|                         | Usuario |
|                         |         |
|                         |         |
|                         |         |
|                         | ۲       |
|                         |         |
|                         |         |

Se aconseja el siguiente orden de introducción de datos:

- 1. Creación del modelo arquitectónico.
- 2. **Creación del modelo de cargas térmicas**. Lectura de datos mediante la importación del modelo BIM.
- 3. **Definición de recintos**. Con las condiciones interiores de diseño.
- 4. Definición de las soluciones constructivas. Es muy útil que el usuario disponga de una biblioteca, de este modo, en la fase de importación del archivo IFC, podrá activar la opción Directorio para búsqueda de tipologías. Si los elementos constructivos definidos en el modelo BIM tienen la misma referencia de los de la biblioteca, quedarán

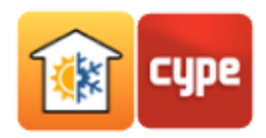

automáticamente definidos. Si no existe la referencia en la biblioteca, el elemento debe ser definido por el usuario, pudiendo incluso exportarlo a su biblioteca para que éste sea parte de ella y pueda ser usado en futuras obras. Todos los elementos importados se pueden editar.

- 5. **Procesamiento de aristas**. Cálculo de los coeficientes de transmisión térmica lineales de acuerdo con la configuración definida.
- 6. **Definición del modelo de cálculo**. Configuración de las opciones de cálculo y datos climáticos.
- 7. **Zonificación del edificio.** Creación de las diversas hipótesis de zonificación del edificio que se pretenden utilizar para el cálculo.
- 8. **Cálculo y análisis de resultados.** Después de presionar **Actualizar resultados** se pueden analizar los resultados, obtener los documentos de resultados y exportarlos al modelo BIM.

### 2 Creación del modelo arquitectónico

#### 2.1 BIMserver.center

Este ejemplo utiliza un modelo BIM arquitectónico procedente del programa IFC Builder de CYPE, programa gratuito que permite el modelado arquitectónico.

A continuación, se explica el proceso de exportación del modelo BIM arquitectónico generando un archivo IFC en BIMserver.center, a partir de IFC Builder. Si aún no ha efectuado el registro en esta plataforma <u>http://bimserver.center/</u>, debe hacerlo para poder conectarse mediante un correo electrónico y una contraseña.

#### 2.2 IFC Builder

Se inicia el ejemplo con el programa IFC Builder.

- Ejecute el programa IFC Builder.
- Pulse el icono 🗐 **Ejemplos.**
- Seleccione el archivo *Offices*.

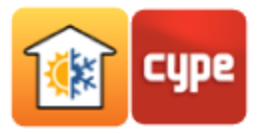

• En la esquina superior derecha, pulse 🧭 Compartir y Selección de proyecto.

|                                                                                             | Export to BIM project                                                                                                    | ×                             |
|---------------------------------------------------------------------------------------------|----------------------------------------------------------------------------------------------------|-------------------------------|
| 8                                                                                           | BIMserver.center<br>With BIMserver.center you can manage, share and update your architecture,<br>engineering and construction projects in the cloud. Additionally, using Open BIM<br>technology, they can be integrated into a collaborative, open and coordinated wo<br>amongst all the technical designers that are part of the work team.<br>BIMserver.center Store                                                                                                    | orkflow                       |
| ☑ Link to a                                                                                 | BIM project                                                                                                    |                               |
| Project<br>selection<br>Remember<br>('Open BIM<br>During the<br>will be read<br>established | Link: BIMserver.center Project: - Main (initiator): Offices Architectural Model.ifc that to able to develop the project in a coordinated manner between the different application workflow), the initial IFC file (generated by 'IFC Builder') should be saved in an empty direc consolidation process carried out by the applications, all the IFC files which constitute the p d, assuming that the project is composed of all the files in the directory to which the BIM link l, | ons<br>tory.<br>roject<br>cis |
| Export<br>Quantitie<br>DXF-DWG<br>Export te<br>Generate                                     | es (FIEBDC-3)<br><b>Template</b><br>emplates<br>e DWG templates for floors based on the modelling that has been carried out                                                                                                    |                               |
| <u>A</u> ccept                                                                              |                                                                                                    | Cancel                        |

• Rellene los datos de acuerdo con la siguiente figura.

| New project X                        |
|--------------------------------------|
| Project name                         |
| Offices - Practical example          |
| Type of project                      |
| Courses and seminars                 |
| View options                         |
| Closed                               |
| Management of collaboration requests |
|                                      |
| Description                          |
|                                      |
|                                      |

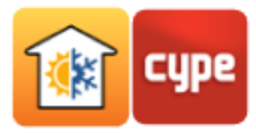

|                                                                     | Export to BIM project                                                                                                    | ×               |
|---------------------------------------------------------------------|----------------------------------------------------------------------------------------------------|-----------------|
| 8                                                                   | BIMserver.center<br>With BIMserver.center you can manage, share and update your architecture,<br>engineering and construction projects in the cloud. Additionally, using Open BIM<br>technology, they can be integrated into a collaborative, open and coordinated work<br>amongst all the technical designers that are part of the work team.<br>BIMserver.center Store                                                                                                    | flow            |
| ☑ Link to a                                                         | BIM project                                                                                                    |                 |
| Remember<br>('Open BIM<br>During the<br>will be read<br>established | Link:       BIMserver.center         Project:       Offices - Practical Example         Main (initiator):       Offices Architectural Model.ifc         that to able to develop the project in a coordinated manner between the different applications:       vorkflow), the initial IFC file (generated by 'IFC Builder') should be saved in an empty directo consolidation process carried out by the applications, all the IFC files which constitute the proj, assuming that the project is composed of all the files in the directory to which the BIM link is . | ;<br>ry.<br>ect |
| Export<br>☐ Quantitie<br>DXF-DWG<br>☑ Export te<br>☐ Generate       | es (FIEBDC-3)<br><b>Template</b><br>Implates<br>I DWG templates for floors based on the modelling that has been carried out                                                                                                    |                 |
| <u>A</u> ccept                                                      | Ca                                                                                                    | ncel            |

Pulse en **Crear nuevo proyecto**, y establezca como nombre del proyecto "Offices – Practical example".

- Aparecerá una ventana con información de exportación, pulse **Aceptar**.
- Puede confirmar si el proyecto se encuentra en BIMserver.center presionando el icono
   de la barra de tareas de Windows junto al reloj y la fecha de su ordenador.
- Si no visualiza este icono, pulse en el menú general de CYPE en el grupo Open BIM y, a continuación, en **BIMserver.center** para activarlo.
- También puede entrar directamente en la plataforma BIMserver.center.

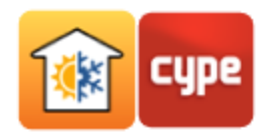

### 2.3 Descripción del edificio

El edificio de oficinas consta de 5 plantas. En la planta 0 (de la planta baja) se encuentra el comedor y una oficina. Las plantas 1 a 3 están compuestas por oficinas y salas de reuniones. Las zonas técnicas (salas de máquinas, etc.), se sitúan en la planta 4. La planta 5 corresponde a la cubierta.

### 2.4 Creación del modelo luminotécnico

El programa CYPETHERM LOADS permite la introducción manual de los datos relativos a la iluminación, pero también permite la introducción automática de los mismos datos procedentes del modelo luminotécnico que se crea en CYPELUX.

Se inicia con el programa CYPELUX.

- Ejecute el programa CYPELUX.
- Pulse el icono **Ejemplos** y seleccione **Offices**.
- En la esquina superior derecha, pulse Actualizar.
- Pulse **Selección de proyecto** y seleccione el proyecto *Offices Practical example*.

|                             |                                                                                                    |                   | ι                                      | Jpdate BIM model                |            |   |                     |         | × |
|-----------------------------|----------------------------------------------------------------------------------------------------|-------------------|----------------------------------------|---------------------------------|------------|---|---------------------|---------|---|
| <b>Project</b><br>selection | Link: BIMserver.center<br>Project: Offices - Practical example                                                                                                    |                   |                                        |                                 |            |   |                     |         |   |
| Select the                  | files you wa                                                                                                    | int to            | include                                |                                 |            |   |                     |         |   |
| Import                      | Туре                                                                                                    |                   | Application/Program                    | Project                         | Descriptio | n | Date                | Changes | ; |
| •                           | Initiator                                                                                                    | $\sim$            | IFC Builder                            | Offices Architectural Model.ifc |            |   | 2021/10/21 07:21:42 | New     |   |
| New elem                    | ents in the o                                                                                                    | currer<br>culatio | nt BIM model<br>on model the new BIM r |                                 |            |   |                     |         |   |
| Modified e                  | elements in                                                                                                    | the c             | urrent BIM model                       |                                 |            |   |                     |         |   |
| Updati<br>Updati            | Update calculation model elements that have been modified in the BIM model Update the calculation model elements even if they have been modified Recover deleted items from the calculation model |                   |                                        |                                 |            |   |                     |         |   |
|                             |                                                                                                    |                   |                                        |                                 |            |   | ~                   |         |   |
|                             | Geographic location and reference system                                                                                                    |                   |                                        |                                 |            |   |                     |         |   |
| <u>A</u> ccept              | Accept                                                                                                    |                   |                                        |                                 |            |   |                     |         |   |

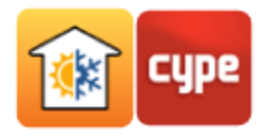

• En la esquina superior derecha, pulse **Compartir**. El programa le preguntará si desea actualizar los resultados antes de compartir la información. Pulse **No**.

| File to be exported in IFC format                                                                              | ×     |
|----------------------------------------------------------------------------------------------------|-------|
| Generate the application results and upload them as a contribution to the project located on Bimserver.center. |       |
| Name                                                                                                    |       |
| Offices - Practical example CYPELUX                                                                            |       |
| Description                                                                                                    |       |
| CYPELUX                                                                                                    | \$    |
| Additional files                                                                                               |       |
| ☑ Quantities                                                                                                   |       |
| 🗹 Design annex                                                                                                 |       |
| ✓ Reports                                                                                                    |       |
| DXF/DWG drawings                                                                                               |       |
| Accept                                                                                                    | ancel |

La información con los datos luminotécnicos, posicionamiento de las luminarias y listados fue exportada al proyecto BIM *"Offices – Practical example"* ubicado en la plataforma BIMserver.center.

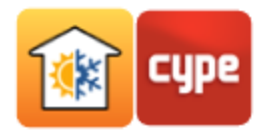

## <sup>3</sup> Creación del modelo de cargas térmicas

#### 3.1 Creación de archivo

Se inicia el programa CYPETHERM LOADS.

- Ejecute el programa **EYPETHERM LOADS**.
- Pulse sobre **Archivo/Nuevo**. En la ventana que se abre, introduzca el nombre para la obra.

| New job                                      | ×      |
|----------------------------------------------|--------|
| Job name                                     |        |
| D:\CYPE Ingenieros\Examples\CYPETHERM LOADS\ | Browse |
| File name Offices - Practical example        | .hva   |
| Description                                  |        |
|                                              |        |
| Accent                                       | Cancel |
| Acceh                                        | Cancer |

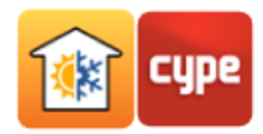

### 4 Vinculación al proyecto BIM

Se abre una nueva ventana desde la que se le permitirá vincularse a un proyecto BIM presente en la plataforma BIMserver.center o crear uno nuevo.

- Pulse Seleccionar proyecto.
- Seleccione el proyecto "Offices Practical example" anteriormente creado y pulse Aceptar.

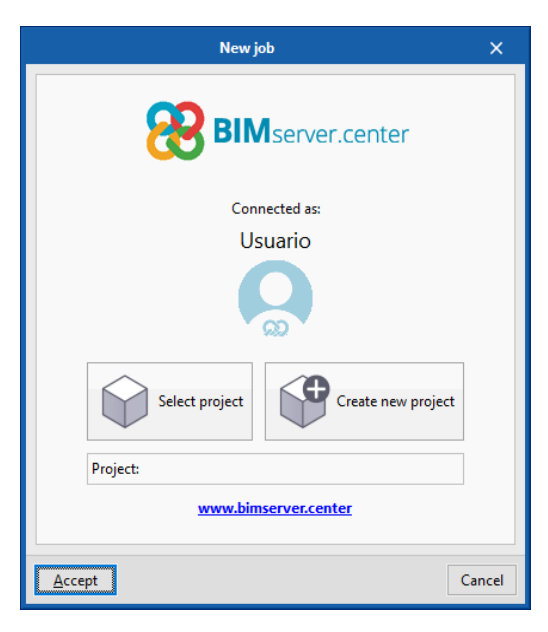

Se mostrará la ventana de configuración de importación de la plantilla BIM.

|                                        |                                                                                         | Import of BIM models                                                   |                        | _ x                         |  |  |  |
|----------------------------------------|-----------------------------------------------------------------------------------------|------------------------------------------------------------------------|------------------------|-----------------------------|--|--|--|
| Project<br>selection                   | Link: BIM:<br>Project: Offic<br>Main (initiator): Offic                                 | erver.center<br>ces - Practical example<br>ces Architectural Model.ifc |                        |                             |  |  |  |
| Select the                             | files you want to includ                                                                | e                                                                      |                        |                             |  |  |  |
| Import                                 | Application/Program<br>CYPELUX                                                          | Project<br>Offices - Practical example CYPELUX                         | Description<br>CYPELUX | Date<br>2021/10/21 09:20:58 |  |  |  |
| Edges / Sh                             | ading generation                                                                        |                                                                        |                        | ^                           |  |  |  |
| ⊻ Impor<br>✓ Genera<br>Locati<br>✓ Use | t edges<br>ate the shadow descript<br>on data Northern hem<br>e the location of the BIM | ion in external elements<br>iisphere v<br>I model, if it is defined.   |                        | ()<br>()<br>()              |  |  |  |
| <                                      | C Geographic location and reference system                                              |                                                                        |                        |                             |  |  |  |
| <u>A</u> ccept                         | ]                                                                                       |                                                                        |                        | Cancel                      |  |  |  |

La opción **Directorio para búsqueda de tipologías** permite al usuario indicar la ubicación de su Biblioteca, que habrá ido elaborando con el tiempo.

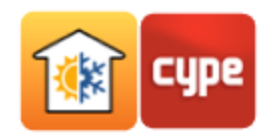

Si los elementos constructivos definidos en el modelo BIM tienen la misma referencia de los de la biblioteca, quedarán automáticamente definidos. Si no existe la referencia en la biblioteca, el elemento debe ser definido por el usuario, pudiendo incluso exportarlo a su biblioteca para que éste sea parte de ella y pueda ser usado en futuras obras. Todos los elementos importados se pueden editar.

En este ejemplo, no se especificará la dirección donde se encuentra la biblioteca, ya que se pretende mostrar la creación manual de todos los elementos. Sin embargo, en el desarrollo del ejemplo se enseña cómo ir creando esta biblioteca de usuario.

Mantenga las opciones por defecto de acuerdo con la figura anterior y pulse Aceptar.

#### 4.1 Información del edificio

La información del edificio (zonas, recintos, elementos constructivos) ha sido importada y puede verse en forma de árbol a la izquierda y también en una vista 3D bajo este árbol.

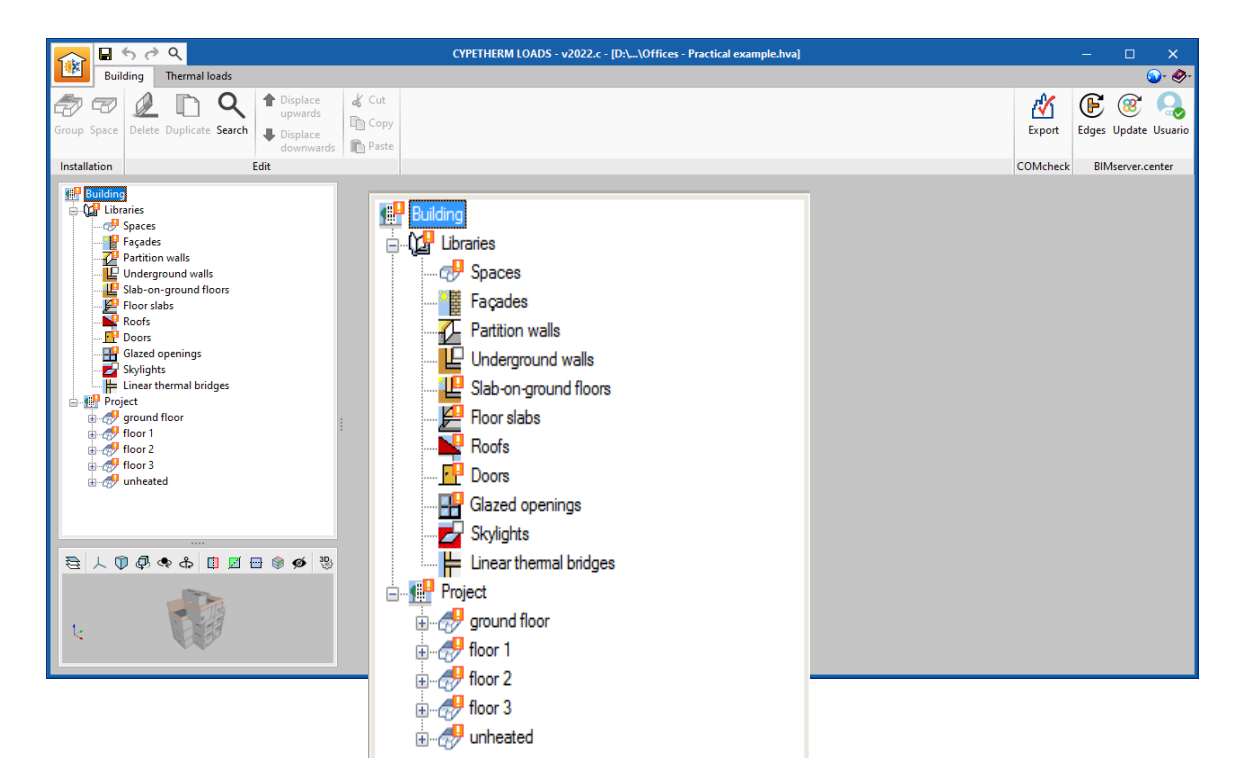

En el árbol algunos elementos presentan una señal con el signo de exclamación **I**. Significa que hay parámetros que deben definirse por el usuario. Si en el proceso de importación se hubiese indicado la ruta de la biblioteca de usuario y en ella hubiesen estado estos tipos de elementos, no hubieran aparecido estas exclamaciones, tal y como se ha mencionado anteriormente.

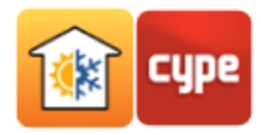

## 5 Definición de los recintos

Pulse **Recintos**. Aparecen los tipos de recinto del edificio.

|    | Reference      |
|----|----------------|
| 1  | Office         |
| 2  | Lift           |
| 3  | Risers         |
| 4  | WC             |
| 5  | Comidor        |
| 6  | Meeting room   |
| 7  | Dining         |
| 8  | Hall           |
| 9  | Stairs         |
| 10 | Technical room |

### 5.1 Office

- Haga doble clic o pulse *P* **Editar**, con el tipo de recinto *Office* seleccionado.
- Active la opción Ventilación.
- Pulse sobre 
   seleccione las opciones Office Buildings y Office space.

| Minimum ventilation Rates in Breathing Zone |                     |                                            |                                |  |  |  |
|---------------------------------------------|---------------------|--------------------------------------------|--------------------------------|--|--|--|
| Correctional Facilities                     | Import              | Overview                                   | Flow per person ((1/s)/person) |  |  |  |
| Educational Facilities                      |                     | Breakrooms                                 | 4                              |  |  |  |
| Food and Beverage Service                   |                     | Main entry lobies                          | 6                              |  |  |  |
| ○ General                                   |                     | Occupiable storage rooms for dry materials | 18                             |  |  |  |
| Hotels, Motels, Resorts, Dormitories        | <ul><li>✓</li></ul> | Office space                               | 9                              |  |  |  |
| Office Buildings                            |                     | Reception areas                            | 4                              |  |  |  |
|                                             |                     | Telephone/data entry                       | 3                              |  |  |  |
|                                             |                     |                                            |                                |  |  |  |
| Public Assembly Spaces                      |                     |                                            |                                |  |  |  |
| ○ Retail                                    |                     |                                            |                                |  |  |  |
| Sports and Entertainment                    |                     |                                            |                                |  |  |  |
| Source:<br>ANSI/ASHRAE Standard 62.1-2013   |                     |                                            |                                |  |  |  |
| Cancel                                      |                     |                                            |                                |  |  |  |

• Active la opción **Perfil de uso** del apartado *Ventilación*.

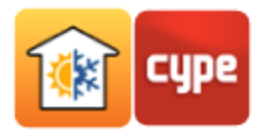

- Pulse **Perfiles diarios disponibles a** para crear un perfil determinado.
- Pulse + Añadir un nuevo elemento a la lista.
- Coloque "Daily ventilation" en la Referencia.
- Coloque el cursor y pulse consecutivamente para crear un perfil de acuerdo con la figura siguiente, entre las 20 horas y 6 horas la ventilación se encuentra al 10%, en el resto del período se encuentra al 100%.

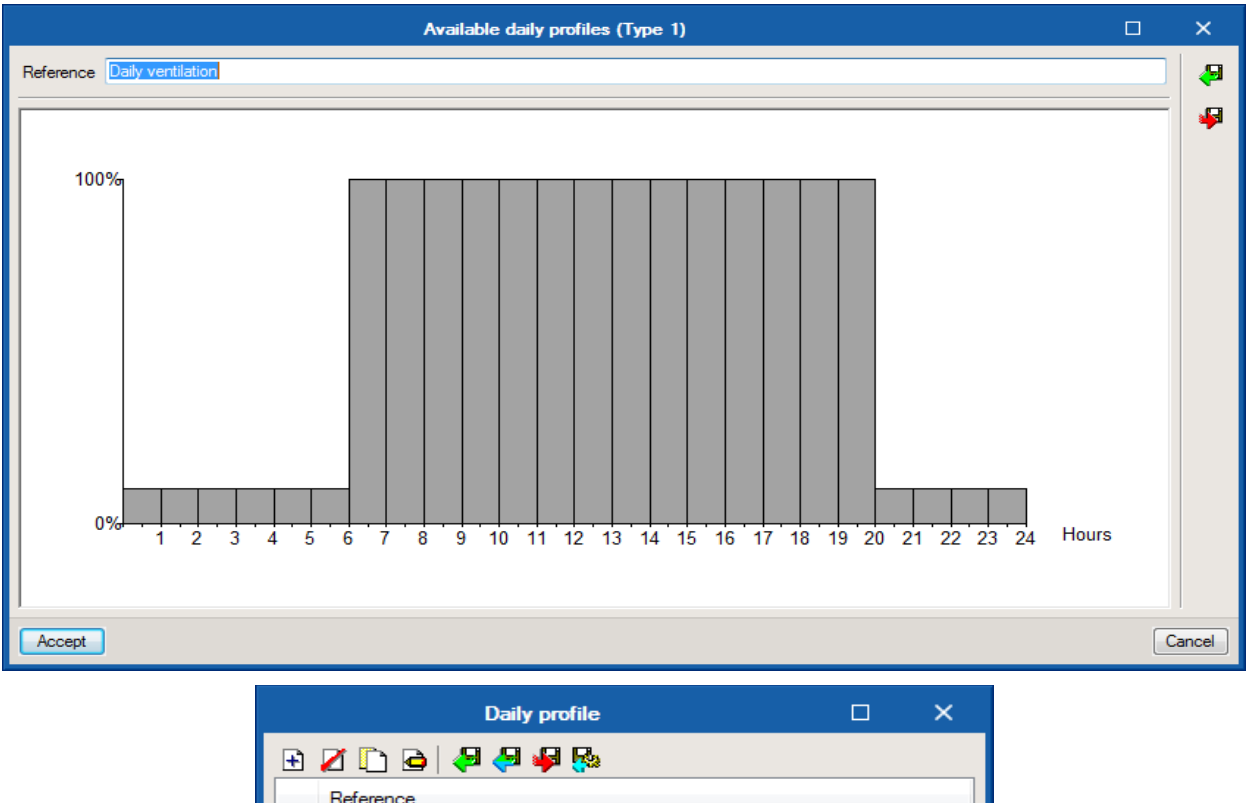

| _ 🖿 🗶 🛄 🖼 (🐔 📥 🌦 👯  |        |
|---------------------|--------|
| Reference           |        |
| 1 Daily ventilation |        |
|                     |        |
|                     |        |
|                     |        |
| Accept              | Cancel |

- En la columna *Tipo*, presione sobre **Porcentaje constante** y seleccione **Perfil diario**, que en este caso corresponde al perfil de ventilación. Lo anterior es de aplicación en todos los meses, que además pueden seleccionarse a la vez.
- Pulse en 差 **Exportar** para importar posteriormente otros recintos y otras obras.
- Escriba el nombre del Fichero.

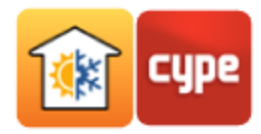

|                | Schedule                 |               |          |   | ×     |
|----------------|--------------------------|---------------|----------|---|-------|
| Reference Annu | ual Ventilation          |               |          |   | æ     |
| Month          | Туре                     | Value         |          |   | 4     |
| 🔽 January      | Daily profile            | Daily ventila | tion     | _ |       |
| February       | Export the elemen        | ıt to a file  | ×        |   |       |
| March          | Work directory           |               |          |   |       |
| 🔽 April        | C:\CYPE Ingenieros\Libra | iry           |          |   |       |
| 🔽 May          |                          |               |          |   |       |
| ✓ June         |                          |               |          |   |       |
| July           | Printial ventilation     |               |          |   |       |
| August         |                          |               | .matcype |   |       |
| September      | Accept                   | [             | Cancel   |   |       |
| Cctober        | Daily profile            | Daily ventila | ation    |   |       |
| Vovember       | Daily profile            | Daily ventila | tion     |   |       |
| December       | Daily profile            | Daily ventila | tion     |   |       |
| Accept         |                          |               |          | C | ancel |

- Volviendo a la ventana *Recinto*, active la opción **Ganancias internas de calor** y, después, **Ocupación**.
- Pulse sobre Ocupación, seleccione la opción Office Buildings y Office space.

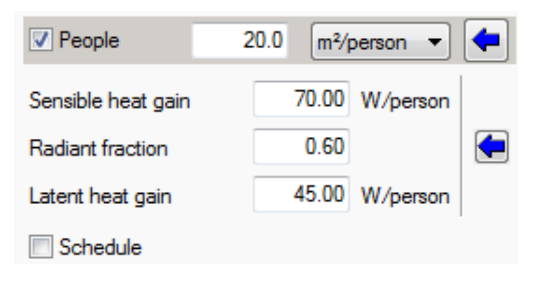

- Mantenga los datos restantes por defecto.
- Active la opción <sup>(1)</sup> **Perfil de uso**, relativa a la Ocupación.
- Pulse **+ Añadir** para incluir un nuevo elemento a la lista, y escriba un nombre en la *Referencia*.
- Sitúe el cursor y pulse consecutivamente para crear un perfil de acuerdo con la siguiente figura.

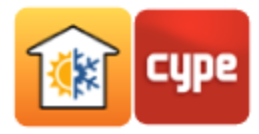

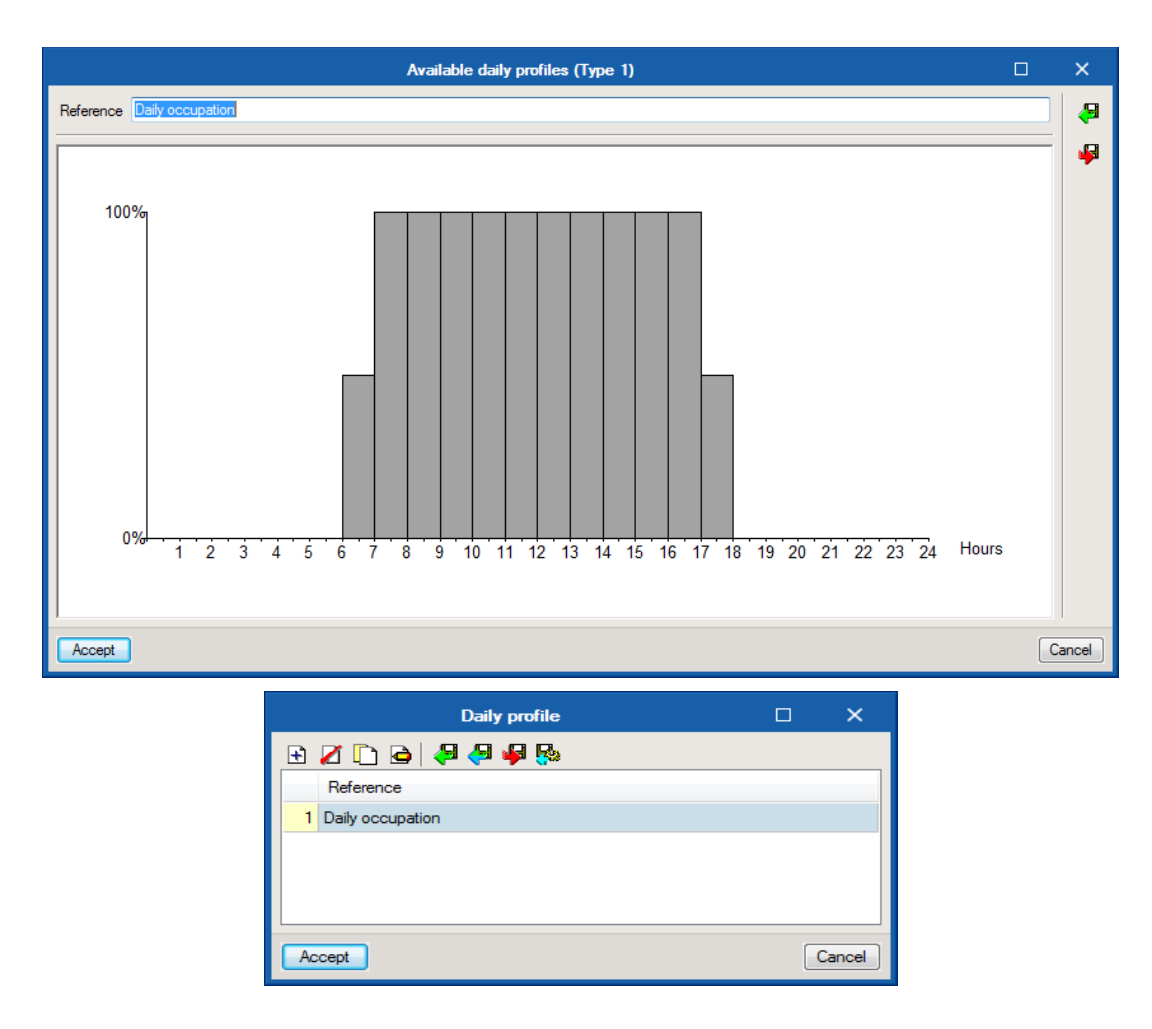

En la columna *Tipo*, pulse sobre **Porcentaje constante** y seleccione *Perfil diario*. Lo anterior es de aplicación en todos los meses.

|               | Schedule                             |                  |   |       |  |  |  |
|---------------|--------------------------------------|------------------|---|-------|--|--|--|
| Reference Ann | Reference Annual occupation          |                  |   |       |  |  |  |
| Month         | Туре                                 | Value            |   | 4     |  |  |  |
| January       | Daily profile                        | Daily occupation |   |       |  |  |  |
| February      | Constant percentage 👻                | 100.00 %         |   |       |  |  |  |
| March         | Constant percentage<br>Daily profile | 100.00 %         |   |       |  |  |  |
| 🔽 April       | Constant percentage                  | 100.00 %         |   |       |  |  |  |
| V May         | Constant percentage                  | 100.00 %         |   |       |  |  |  |
| V June        | Constant percentage                  | 100.00 %         |   |       |  |  |  |
| July          | Constant percentage                  | 100.00 %         |   |       |  |  |  |
| August        | Constant percentage                  | 100.00 %         |   |       |  |  |  |
| September     | Constant percentage                  | 100.00 %         |   |       |  |  |  |
| Cctober       | Constant percentage                  | 100.00 %         |   |       |  |  |  |
| Vovember      | Constant percentage                  | 100.00 %         |   |       |  |  |  |
| December      | Constant percentage                  | 100.00 %         |   |       |  |  |  |
| Accept        |                                      |                  | С | ancel |  |  |  |

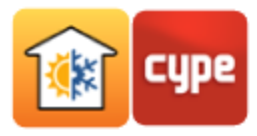

- Pulse 差 **Exportar** para importar posteriormente en otros recintos u otras obras.
- Escriba el nombre de Fichero y pulse **Aceptar** dos veces.

| Export the element to a file | ×        |
|------------------------------|----------|
| Work directory               |          |
| C:\CYPE Ingenieros\Library   |          |
| File                         |          |
| Annual occupation            |          |
|                              | .matcype |
| Accept                       | Cancel   |

- Volviendo a la ventana *Recinto*, active la opción **Equipamiento interno**.
- Pulse sobre < desde *Equipamiento interno* y seleccione la opción **Medium**.

| Recommen                         | ded load factors for     | various types of offices    |                | ×         |
|----------------------------------|--------------------------|-----------------------------|----------------|-----------|
| Load density of offi             | се                       |                             | Medium         | •         |
| Source:<br>Jeffrey D.Spitler. Lo | ad Calculation Applicati | ons Manual. ASHRAE. ISBN 97 | 78-1-933742-72 | -4 (2010) |
| Accept                           |                          |                             | [              | Cancel    |
|                                  | 🔽 Internal equipmen      | t                           |                |           |
|                                  | Sensible heat gain       | 10.80 W/m² 🔻                |                |           |
|                                  | Radiant fraction         | 0.20                        |                |           |
|                                  | Latent heat gain         | 0.00 W/m² 🔻                 |                |           |
|                                  | Schedule                 |                             |                |           |

- Active la opción **Perfil de uso**, relativa al *Equipamiento interno*.
- Pulse **Perfiles diarios disponibles** para crear un perfil.
- Pulse + **Añadir** para incluir un nuevo elemento a la lista y escriba un nombre en la *Referencia*.
- Coloque el cursor y pulse consecutivamente para crear un perfil de acuerdo con la figura siguiente, entre las 18 horas y 7 horas, la iluminación y el equipo se encuentra a 10%; entre las 7 horas y 8 horas y 17 horas y 18 horas, la iluminación y el equipo se encuentra a 50%; y entre las 8 horas y 17 horas se encuentra al 100%.

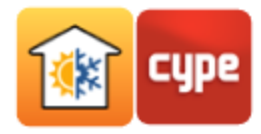

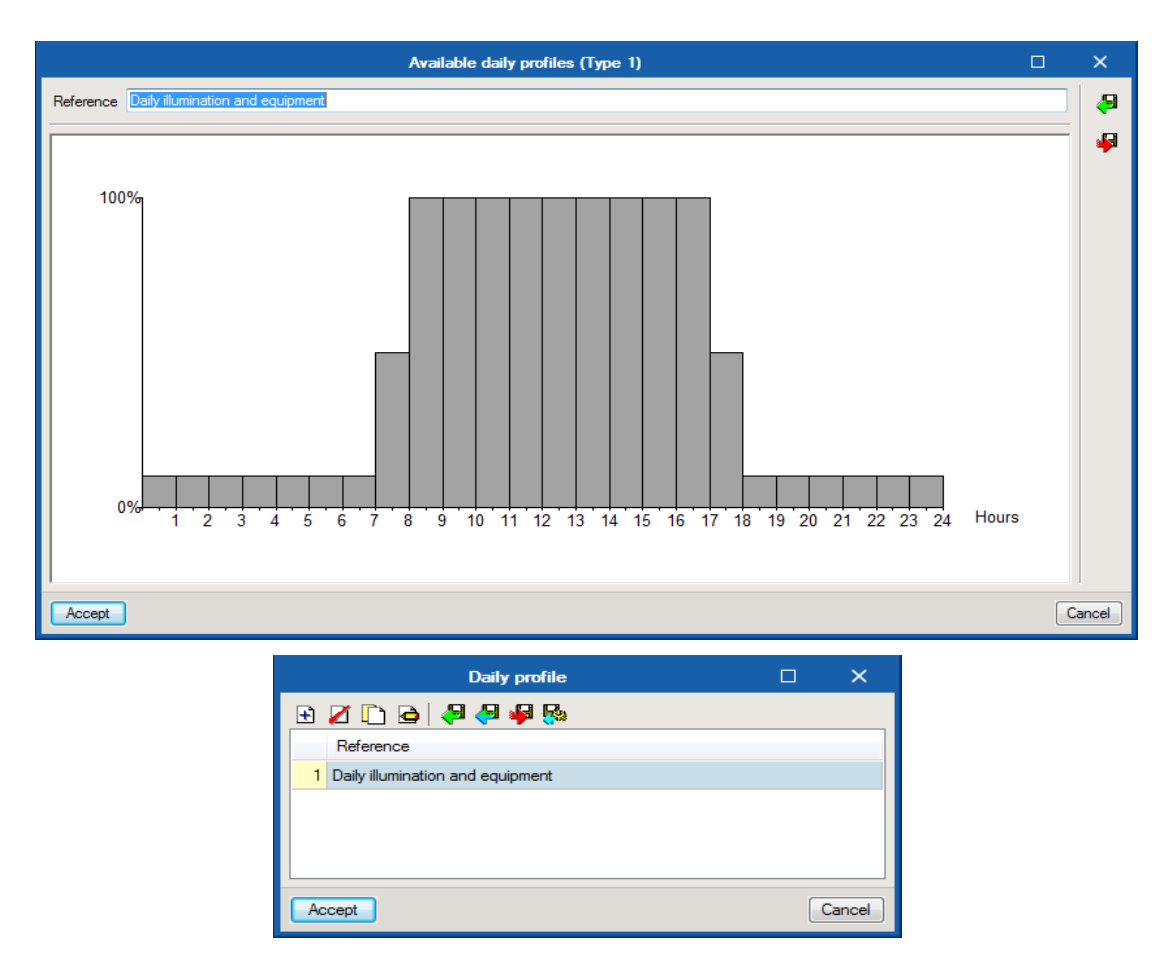

• En la columna **Tipo**, pulse sobre **Porcentaje constante** y seleccione **Perfil diario**. Lo anterior es de aplicación en todos los meses.

|           | Sched         | ule                                 |   | ×     |
|-----------|---------------|-------------------------------------|---|-------|
| Reference |               |                                     |   | æ     |
| Month     | Туре          | Value                               |   | 4     |
| 🔽 January | Daily profile | Daily illumination and<br>equipment |   |       |
| February  | Daily profile | Daily illumination and<br>equipment |   |       |
| March     | Daily profile | Daily illumination and<br>equipment |   |       |
| 🔽 April   | Daily profile | Daily illumination and<br>equipment |   |       |
| May       | Daily profile | Daily illumination and<br>equipment |   |       |
| 💟 June    | Daily profile | Daily illumination and<br>equipment |   |       |
| 🔽 July    | Daily profile | Daily illumination and<br>equipment |   |       |
| 🔽 August  | Daily profile | Daily illumination and<br>equipment |   |       |
| September | Daily profile | Daily illumination and<br>equipment |   |       |
| October   | Daily profile | Daily illumination and<br>equipment |   |       |
| November  | Daily profile | Daily illumination and<br>equipment |   |       |
| December  | Daily profile | Daily illumination and equipment    |   |       |
| Accept    |               |                                     | С | ancel |

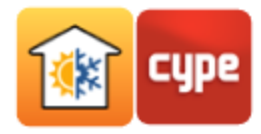

- Pulse 🟴 **Exportar** para importar posteriormente en otras obras.
- Coloque el nombre del Fichero "Annual illumination and equipment".

| Export the element to a file      | ×        |
|-----------------------------------|----------|
| Work directory                    |          |
| C:\CYPE Ingenieros\Library        |          |
| File                              |          |
| Annual illumination and equipment |          |
|                                   | .matcype |
| Accept                            | Cancel   |

- Volviendo a la ventana *Recinto*, active la opción **lluminación**.
- Pulse sobre 
   Iluminación, seleccione las opciones Office y Downlight compact fluorescent luminaire.

| ☑ Lightin<br>Sensible h<br>Radiant fr<br>Space fra                           | g<br>action<br>stion              | 0.00 W V<br>0.60<br>0.50             |              |        |
|------------------------------------------------------------------------------|-----------------------------------|--------------------------------------|--------------|--------|
| Lightin                                                                      | ng power densitie                 | 5                                    |              | ×      |
| Building area type<br>Luminaire category                                     | Dor                               | Office<br>wnlight compact fluorescer | it luminaire | •      |
| Source:<br>Jeffrey D.Spitler. Load Calculation<br>ANSI/ASHRAE/IES Standard S | on Applications Manu<br>90.1-2013 | al. ASHRAE. ISBN 978-1-              | 933742-72-4  | (2010) |
|                                                                              |                                   |                                      |              |        |

- Active la opción **Perfil de uso**.
- Como este perfil es igual al perfil definido anteriormente para el equipo interno, pulse
   Importar.

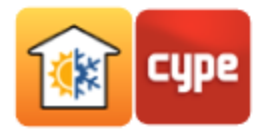

• Seleccione el perfil de *Equipamiento interno* y pulse **Aceptar**.

| Import ×                                                               |            |
|------------------------------------------------------------------------|------------|
| Work directory                                                         |            |
| C:\CYPE Ingenieros\Library                                             |            |
| File                                                                   |            |
| Annual illumination and equipment                                      |            |
| .matcype                                                               |            |
| Accept Cancel                                                          |            |
| Space (Type 1)                                                         | ×          |
| Reference Office                                                       | <b>4</b> 9 |
| Space classification Occupied                                          | ÷          |
| Calculation conditions Heated and cooled                               |            |
| Cooling Heating                                                        |            |
| Design indoor temperature 24.0 °C Design indoor temperature 21.0 °C    |            |
| Design relative humidity 50.00 % Design relative humidity 30.00 %      |            |
| Ventilation/Infiltration                                               |            |
| Ventilation 9 (//s)/person V 🗭 🗆 Infiltration                          |            |
| Heat recovery                                                          |            |
|                                                                        |            |
|                                                                        |            |
|                                                                        |            |
|                                                                        |            |
| V People 20.0 m/person V V V People 10.00 W/c2 -                       |            |
| Sensible heat gain 70.00 W/person Sensible near gain 10.00 W/m V       |            |
| Latent heat rain 45.00 W/person Latent heat gain 0.00 W/m <sup>2</sup> |            |
| Schedule                                                               |            |
| V Lighting                                                             |            |
| Sensible heat gain 8.80 W/m² -                                         |            |
| Radiant fraction 0.97                                                  |            |
| Space fraction 0.18                                                    |            |
|                                                                        |            |
|                                                                        |            |

A continuación, se desea exportar a la biblioteca del usuario el tipo de recinto. Esto permitirá, en este ejemplo, importar sus características a otros tipos de recintos. Por otro lado, permite que en futuras obras no se tenga que definir nuevamente los datos.

• Pulse 🏴 **Exportar**, coloque en el nombre *'Office''* y pulse **Aceptar**.

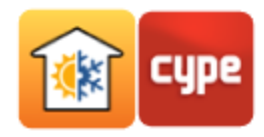

#### 5.2 Meeting room

Como este tipo de recinto posee las mismas características que el tipo *Offices*, se procede a importar de la biblioteca el tipo *Offices* y, posteriormente, cambiar el nombre a *"Meeting room"*.

- Seleccione el recinto *Meeting room* y pulse *C* Editar.
- Pulse 🐖 Importar, seleccione Offices y pulse Aceptar.
- Cambie la *Referencia* a *Meeting room* y pulse **Aceptar**.
- La Densidad de ocupación será mayor, así que ponga 5m<sup>2</sup>/persona.
- Pulse 差 **Exportar** este nuevo tipo de recinto para su uso en futuros proyectos.

#### 5.3 Corridor

- Haga doble clic (o Pulse 🧖 **Editar**) para el tipo de recinto *Corridor*.
- Active la opción Ventilación.
- Pulse sobre < y seleccione las opciones Office Buildings y Main entry lobbies.

| Minimum ventilation Rates in Breathing Zone                |                      |                                            |                                  |  |  |  |
|------------------------------------------------------------|----------------------|--------------------------------------------|----------------------------------|--|--|--|
| O Correctional Facilities                                  | Importar             | Descrição                                  | Caudal por pessoa ((1/s)/pessoa) |  |  |  |
| O Educational Facilities                                   |                      | Breakrooms                                 | 4                                |  |  |  |
| ○ Food and Beverage Service                                | <ul><li>✓</li></ul>  | Main entry lobies                          | 6                                |  |  |  |
| ◯ General                                                  |                      | Occupiable storage rooms for dry materials | 18                               |  |  |  |
| Hotels, Motels, Resorts, Dormitories     Office Publicance |                      | Office space                               | 9                                |  |  |  |
|                                                            |                      | Reception areas                            | 4                                |  |  |  |
|                                                            | Telephone/data entry |                                            | 3                                |  |  |  |
|                                                            |                      |                                            |                                  |  |  |  |
|                                                            |                      |                                            |                                  |  |  |  |
| ORetail                                                    |                      |                                            |                                  |  |  |  |
| O Sports and Entertainment                                 |                      |                                            |                                  |  |  |  |
| Source:<br>ANSI/ASHRAE Standard 62.1-2013                  |                      |                                            |                                  |  |  |  |
| Aceitar                                                    |                      |                                            |                                  |  |  |  |

• Active la opción **Perfil de uso** del apartado *Ventilación*.

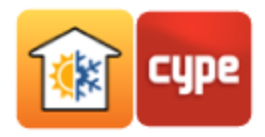

- Pulse Fulse Importar y seleccione el perfil de *Ventilación* de la biblioteca. Presione **Aceptar**.
- Volviendo a la ventana *Recinto*, active la opción **Infiltración**, escriba "19 l/s".

| Ventilation/Infiltration |                  |                           |    |       |
|--------------------------|------------------|---------------------------|----|-------|
| Ventilation              | 6 (1/s)/person 🔻 |                           | 19 | I/s • |
| Heat recovery            |                  | Only with nil ventilation | n  |       |
|                          |                  |                           |    |       |
|                          |                  |                           |    |       |
|                          |                  |                           |    |       |
| Schedule                 | ē                |                           |    |       |
|                          |                  |                           |    |       |

• Active la opción Ganancias internas de calor/Ocupación.

Schedule

- Pulse sobre , seleccione las opciones Office Buildings y Main entry lobbies haga clic en Aceptar.
- Pulse sobre en las *Ganancias de calor*, seleccione la opción Moderately active office work (offices, hotels, apartments).

| F                                                                                                    | Representative st                                          | ates of activi      | ty                            |           |               | ×       |  |
|----------------------------------------------------------------------------------------------------|------------------------------------------------------------|---------------------|-------------------------------|-----------|---------------|---------|--|
| Degree of activity                                                                                                    | Moder                                                      | ately active offic  | e work (office                | s, hotels | , apartments) | ~       |  |
| Percentage of men, women and children     Adjusted Male/Female heat gain       Percentage of women     50.00 %                                            |                                                            |                     |                               |           |               |         |  |
| Percentage of children       50.00 %         Source:       Jeffrey D.Spitler. Load Calculation Applications Manual. ASHRAE. ISBN 978-1-933742-72-4 (2010) |                                                            |                     |                               |           |               |         |  |
| Aceitar                                                                                                    | People                                                     | 10.0 m              | ²/person 💌                    |           | Ca            | riceiar |  |
|                                                                                                    | Sensible heat gain<br>Radiant fraction<br>Latent heat gain | 75.0<br>0.5<br>55.0 | 0 W/person<br>8<br>0 W/person |           |               |         |  |

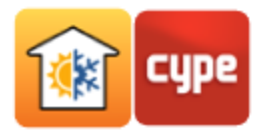

- Active la opción **Perfil de uso** para la *Ocupación*.
- Pulse **Importar** y seleccione el perfil de *Ocupación* de la biblioteca.
- Volviendo a la ventana *Recintos*, active la opción **Equipamiento interno**.
- Pulse sobre 🗲 desde el *Equipamiento interno*, seleccione la opción **Light**.

| Internal equipment |                         |
|--------------------|-------------------------|
| Sensible heat gain | 5.40 W/m <sup>2</sup> - |
| Radiant fraction   | 0.20                    |
| Latent heat gain   | 0.00 W/m <sup>2</sup> - |
| Schedule           |                         |

- Active la opción **Perfil de uso** para el *Equipamiento interno*.
- Pulse 🐖 Importar y seleccione el perfil de *Equipamiento interno* de la biblioteca.
- Volviendo a la ventana del *Recinto*, active la opción **lluminación**.
- Pulse sobre de *lluminación*, seleccione la opción Office y Downlight compact fluorescent luminaire.

| ✓ Lighting         |             |  |
|--------------------|-------------|--|
| Sensible heat gain | 8.80 W/m² 🔻 |  |
| Radiant fraction   | 0.97        |  |
| Space fraction     | 0.18        |  |
| Schedule           |             |  |

• Activa la opción **Perfil de uso** para la *lluminación*.

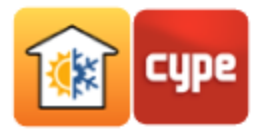

• Pulse 📕 Importar y seleccione el perfil de *lluminación* de la biblioteca.

| Space (Type 5)                                                           | ×      |
|--------------------------------------------------------------------------|--------|
| Reference Corridor                                                       |        |
| Space classification Occupied                                            |        |
| Calculation conditions Heated and cooled                                 |        |
| Cooling Heating                                                          |        |
| Design indoor temperature 24.0 °C Design indoor temperature 21.0 °C      |        |
| Design relative humidity 50.00 % Design relative humidity 30.00 %        |        |
| Ventilation/Infiltration                                                 |        |
| Ventilation 6 (I/s)/person - (I/s)/person -                              |        |
| Heat recovery                                                            |        |
| ✓ Schedule                                                               |        |
| ✓ Internal heat gains                                                    |        |
| ✓ People     10.0 m²/person      ✓ Internal equipment                    |        |
| Sensible heat gain 75.00 W/person Sensible heat gain 5.40 W/m² ▼         |        |
| Radiant fraction 0.58 🗬 Radiant fraction 0.20 🗲                          |        |
| Latent heat gain 55.00 W/person Latent heat gain 0.00 W/m <sup>2</sup> ▼ |        |
| Schedule                                                                 |        |
| Lighting     Miscellaneous loads                                         |        |
| Sensible heat gain 8.80 W/m² 🔻                                           |        |
| Radiant fraction 0.97                                                    |        |
| Space fraction 0.18                                                      |        |
|                                                                          |        |
| Accept                                                                   | Cancel |

- A continuación, se desea exportar a la biblioteca del usuario el tipo de recinto *Corridor*. Esto permitirá, en este ejemplo, importar sus características a otros tipos de recintos. Por otro lado, permite que en futuras obras no se tenga que definir nuevamente los datos.
- Pulse 🟴 **Exportar**, coloque en el nombre *Corridor* y pulse **Aceptar**.

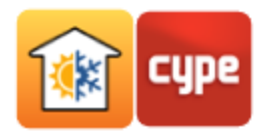

#### 5.4 Hall

Como posee las mismas características del tipo de recinto *Corridor*, se pretende importar de la biblioteca el tipo *Corridor* y posteriormente cambiar el nombre.

- Haga doble clic o seleccione el tipo de recinto *Hall* y pulse **C** Editar.
- Pulse 🗧 Importar, seleccione *Corridor* y pulse Aceptar.
- Cambie la referencia a *Hall* y pulse **Aceptar**.

#### 5.5 Risers

- Seleccione la clasificación del recinto como *No habitable*.
- Coloque los datos de acuerdo con la siguiente figura.

| Space (Type 3)                                                                                | ×     |
|-----------------------------------------------------------------------------------------------|-------|
| Reference Risers                                                                              | ę     |
| Space classification Not occupied                                                             | *     |
| Losses reduction factor 'b'                                                                   |       |
| Calculated                                                                                    |       |
| © Custom                                                                                      |       |
|                                                                                               |       |
| Airtightness                                                                                  |       |
| Completely airtight                                                                           |       |
| Without ventilation openings                                                                  |       |
| Small ventilation openings                                                                    |       |
| Permanent ventilation openings                                                                |       |
| C Large or numerous ventilation openings                                                      |       |
| © Custom                                                                                      |       |
| Not airtight due to some localised open joints or permanent ventilation openings $(3\slashh)$ |       |
| Accept                                                                                        | ancel |

#### 5.6 Stairs

• Haga lo mismo que con *Risers*.

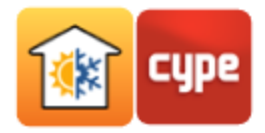

#### 5.7 Lift

• Haga lo mismo que con *Risers*.

#### 5.8 WC

• Haga lo mismo que con *Risers*.

#### 5.9 Dining

Como posee las mismas características del tipo de recinto *Corridor*, se pretende importar de la biblioteca el tipo *Corridor* y posteriormente cambiar el nombre.

- Seleccione el tipo de recinto de *Dining* y pulse **C** Editar.
- Activa la opción Ventilación.
- Pulse sobre 
   seleccione las opciones Food and Beverage Service y Restaurant dining rooms.

| Minim                                     | um ventilat | ion Rates in Breathing Zone | □ ×                              |
|-------------------------------------------|-------------|-----------------------------|----------------------------------|
| O Correctional Facilities                 | Importar    | Descrição                   | Caudal por pessoa ((1/s)/pessoa) |
| O Educational Facilities                  | <b>•</b>    | Restaurant dining rooms     | 5                                |
| Food and Beverage Service                 |             | Cafeteria./fast-food dining | 5                                |
| ◯ General                                 |             | Bar, cocktail lounges       | 5                                |
| O Hotels, Motels, Resorts, Dormitories    |             | Kitchen (cooking)           | 7                                |
| Office Buildings                          |             |                             |                                  |
| O Miscellaneous spaces                    |             |                             |                                  |
| O Public Assembly Spaces                  |             |                             |                                  |
| ◯ Retail                                  |             |                             |                                  |
| O Sports and Entertainment                |             |                             |                                  |
| Source:<br>ANSI/ASHRAE Standard 62.1-2013 |             |                             |                                  |
| Aceitar                                   |             |                             | Cancelar                         |

- Active la opción Perfil de uso de la Ventilación.
- Pulse Fulse Fulse Pulse Fulse Pulse Fulse Pulse Fulse Fuls
- Volviendo a la ventana *Recinto*, active la opción **Ganancias internas de calor**.
- Active la opción **Ocupación**.

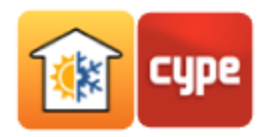

- Pulse sobre de Ocupación, seleccione las opciones Food and Beverage Service y Restaurant dining rooms.
- Pulse sobre las **Ganancias de calor** en la *Ocupación*, seleccione la opción **Sedentary work (restaurant)**.

| Representative states of activ                           | vity                 |              | ×     |                    |                   |
|----------------------------------------------------------|----------------------|--------------|-------|--------------------|-------------------|
| Degree of activity Sedentary work (rest                  | aurant)              |              | ] ~   |                    |                   |
| Percentage of men, women and children                    | Adjusted Male/Female | heat gain 🚿  | -     |                    |                   |
| Percentage of women                                      |                      | 50.0         | 0 %   | People             | 1.4 m²/person 🔻 🗲 |
| Percentage of children                                   |                      | 50.0         | 0 %   | Sensible heat gain | 80.00 W/person    |
| Source:                                                  |                      |              |       | Radiant fraction   | 0.58              |
| Jeffrey D.Spitler. Load Calculation Applications Manual. | ASHRAE. ISBN 978-1-9 | 33742-72-4 ( | 2010) | Latent heat gain   | 80.00 W/person    |
| Aceitar                                                  |                      | Can          | celar | Schedule           |                   |

- Active la opción **Perfil de uso** para la Ocupación.
- Pulse Filmportar y seleccione el perfil de Ocupación de la biblioteca. Presione
   Aceptar dos veces.
- Volviendo a la ventana del *Recinto*, active la opción **Equipamiento interno**.
- Pulse sobre < de *Equipo interno*, seleccione la opción **Light**.

| Internal equipment |                         |
|--------------------|-------------------------|
| Sensible heat gain | 5.40 W/m <sup>2</sup> - |
| Radiant fraction   | 0.20                    |
| Latent heat gain   | 0.00 W/m² 🔻             |
| Schedule           | ð                       |

- Active la opción **Perfil de uso** para el *Equipamiento interno*.
- Pulse **Finance interno** de la biblioteca. Presione **Aceptar** dos veces.
- Volviendo a la ventana del *Recinto*, active la opción **lluminación**.
- Pulse sobre de *lluminαción*, seleccione las opciones Dining: Cafeteria/fast food y Downlight compact fluorescent luminaire.

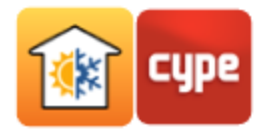

| Lighting power der                                                                                | sities 🗌                                                             | ×        |                                                          |           |                                     |
|---------------------------------------------------------------------------------------------------|----------------------------------------------------------------------|----------|----------------------------------------------------------|-----------|-------------------------------------|
| Building area type<br>Luminaire category                                                          | Dining: Cafeteria/fast fo<br>Downlight compact fluorescent luminaire | ~ bod    | ✓ Lighting                                               |           |                                     |
| Source:<br>Jeffrey D.Spitler. Load Calculation Applications<br>ANSI/ASHRAE/IES Standard 90.1-2013 | Manual. ASHRAE. ISBN 978-1-933742-72-                                | 4 (2010) | Sensible heat gain<br>Radiant fraction<br>Space fraction | 10.90 W/m | 2 <b>•</b><br>0.97 <b>•</b><br>0.18 |
| Aceitar                                                                                           | C                                                                    | ancelar  | Schedule                                                 |           | Þ                                   |

- Activa la opción **Perfil de uso** para la *lluminación*.
- Pulse Fulse Pulse Puls

| Space (Type 7)                                                           | ×      |
|--------------------------------------------------------------------------|--------|
| Reference Dining                                                         | -      |
| Space classification Occupied                                            |        |
| Calculation conditions Heated and cooled                                 |        |
| Cooling Heating                                                          |        |
| Design indoor temperature 24.0 °C Design indoor temperature 21.0 °C      |        |
| Design relative humidity 50.00 % Design relative humidity 30.00 %        |        |
| Ventilation/Infiltration                                                 |        |
| Ventilation 5 (1/s)/person V (                                           |        |
| Heat recovery                                                            |        |
|                                                                          |        |
|                                                                          |        |
| Schedule                                                                 |        |
| ✓ Internal heat gains                                                    | 1      |
| People 1.4 m²/person V Internal equipment                                |        |
| Sensible heat gain 80.00 W/person Sensible heat gain 5.40 W/m² 🔻         |        |
| Radiant fraction 0.58 🙀 Radiant fraction 0.20 🗲                          |        |
| Latent heat gain 80.00 W/person Latent heat gain 0.00 W/m <sup>2</sup> V |        |
| ✓ Schedule                                                               |        |
| Ughting                                                                  |        |
| Sensible heat gain 8.60 W/m² ▼                                           |        |
| Radiant fraction 0.58                                                    |        |
| Space fraction 0.69                                                      |        |
| Schedule                                                                 |        |
| Accept                                                                   | Cancel |

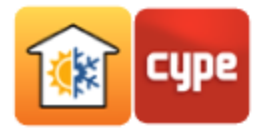

### 5.10 Technical room

- Seleccione el tipo de recinto *Technical room* y pulse **C** Editar.
- Seleccione la clasificación del recinto como *No habitable*.
- Coloque los datos de acuerdo con la siguiente figura.

| Space (Type 10)                                                                                         | ×      |
|----------------------------------------------------------------------------------------------------|--------|
| Reference Technical room                                                                                | -      |
| Space classification Not occupied                                                                       | *      |
| Losses reduction factor 'b'                                                                             |        |
| Calculated                                                                                              |        |
| © Custom                                                                                                |        |
|                                                                                                    |        |
| Air tightness                                                                                           |        |
| Completely airtight                                                                                     |        |
| Without ventilation openings                                                                            |        |
| Small ventilation openings                                                                              |        |
| Permanent ventilation openings                                                                          |        |
| I Large or numerous ventilation openings                                                                |        |
| Custom                                                                                                  |        |
| Not airtight due to numerous open joints, or large or<br>numerous permanent ventilation openings (10/h) |        |
| Accept                                                                                                  | Cancel |

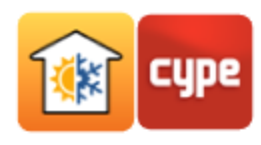

### 6 Definición de elementos constructivos

6.1 Fachadas

Pulse sobre Fachadas.

#### 6.1.1 Brick wall 13

• Haga doble clic sobre ella o, con el tipo *Brick wall 13* seleccionado, pulse 🖉 Editar.

|                                                |                 | Façade (Type 1)            |                     |                                 | ×     | <  |
|------------------------------------------------|-----------------|----------------------------|---------------------|---------------------------------|-------|----|
| Reference Brick wall 13                        |                 |                            |                     |                                 |       | -  |
| Oetailed input O Simplifie                     | ed input        |                            |                     |                                 |       | 9  |
| 🕒 🗾 🗋 🖨 🖊                                      |                 |                            |                     |                                 |       |    |
| L. Thickness (cm) Conducti                     | ivity (W∕(m·K)) | Thermal resistance ((m²·K) | /W) Density (kg/m³) | Specific heat capacity (J/(kg·K | ))    | 1  |
| Punctual thermal bridges (per m <sup>2</sup> ) | Linear thermal  | bridge                     |                     |                                 |       |    |
| X (W/K)                                        | Туре            |                            | (W/(m·K))           | Separation (cm)                 |       |    |
| Absorptance                                    |                 |                            |                     | 0.60                            |       |    |
| Accept                                         |                 |                            |                     |                                 | Cance | el |

- Pulse + **Añadir** para añadir una capa de material a la solución constructiva. El programa permite introducir los datos relativos al material constituyente de la capa constructiva, así como importar de una de las *Biblioteca*s disponibles.
- Pulse sobre 🥯 ISO 10456.
- Pulse sobre **Revocos y enlucidos** y seleccione *Cemento, arena*.

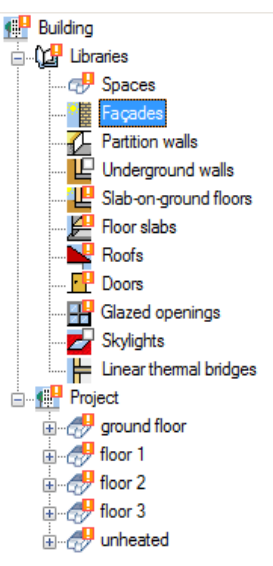

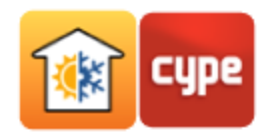

- Coloque en *Espesor* el valor de 0,8 cm, y pulse sobre el cuadro azul para cambiar el color y elija el gris.
- Si desea exportar este material a la biblioteca, presione **F Exportar**, escriba el nombre del Fichero *"Mortero"*.

| Materials described in                                                                                                    | the EN ISO 10456 code                                                                                                    | × |
|----------------------------------------------------------------------------------------------------|----------------------------------------------------------------------------------------------------|---|
| Asphalt Bitumen Concrete Roor coverings Gases Glass Water Metals Plastics, solid Rubber Sealant materials, weather stripping and thermal breaks Gypsum Plasters and renders Solis Stone Tiles (roofing) Tiles (other) Timber Wood-based panels | <ul> <li>Gypsum insulating plaster</li> <li>Gypsum plastering (density 1000)</li> <li>Gypsum plastering (density 1300)</li> <li>Gypsum, sand</li> <li>Lime, sand</li> <li>Cement, sand</li> </ul> |   |
|                                                                                                    |                                                                                                    |   |

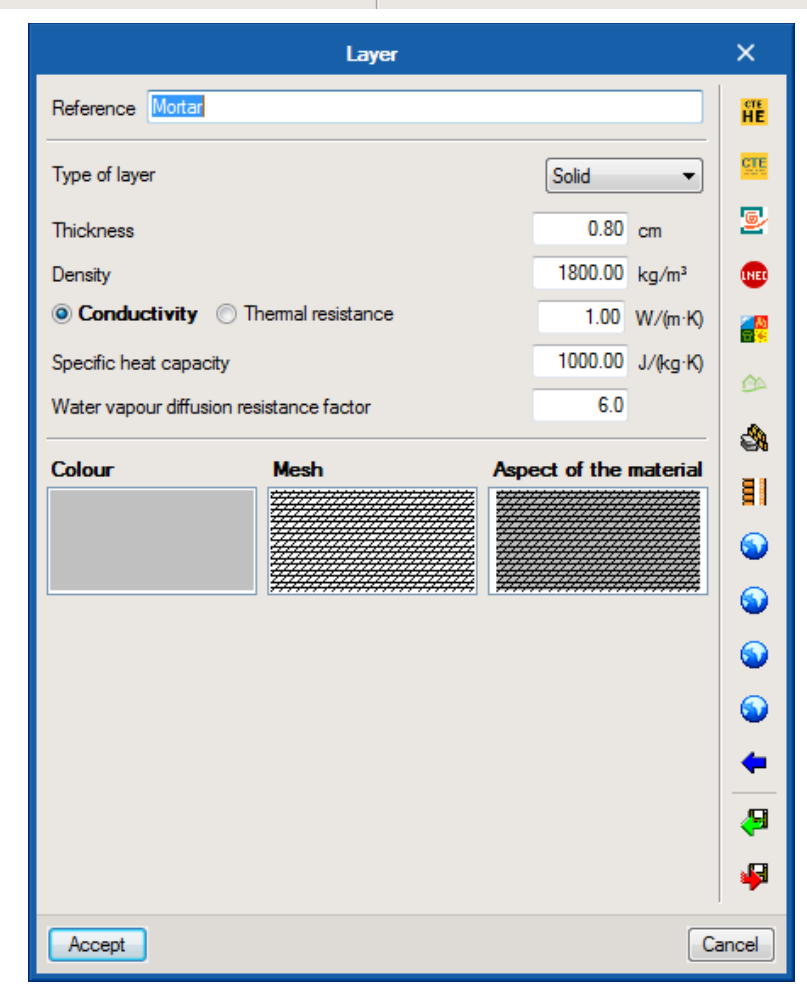

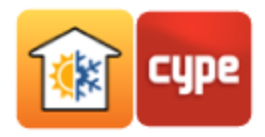

• Pulse + Añadir y después sobre • UNE-EN ISO 10456. Pulse en Materiales sellantes, burletes y roturas térmicas y seleccione *Espuma de poliuretano*. Coloque el *Espesor* de 6 cm.

| Materials described in the EN ISO 10456 code            |                                                     |  |  |
|---------------------------------------------------------|-----------------------------------------------------|--|--|
| Asphalt                                                 | Silica del (dessicant)                              |  |  |
| Bitumen                                                 |                                                     |  |  |
| Concrete                                                | <ul> <li>Silicone, pure</li> </ul>                  |  |  |
| Floor coverings                                         | <ul> <li>Silicone, filed</li> </ul>                 |  |  |
| Gases                                                   | Silicone foam                                       |  |  |
| Glass                                                   | Urethane/polyurethane (thermal break)               |  |  |
| Water                                                   |                                                     |  |  |
| Metals                                                  | Polyvinylchloride (PVC) flexible, with 40% softener |  |  |
| Plastics, solid                                         | Elastomeric foam, flexible (density 60)             |  |  |
| Rubber                                                  | Elastomeric foam, flexible (density 80)             |  |  |
| Sealant materials, weather stripping and thermal breaks |                                                     |  |  |
| Gypsum                                                  | Polyuretnane (PU) toam                              |  |  |
| Plasters and renders                                    | Polyethylene foam                                   |  |  |
| Soils                                                   |                                                     |  |  |
| Stone                                                   |                                                     |  |  |
| Tiles (roofing)                                         |                                                     |  |  |
| Tiles (other)                                           |                                                     |  |  |
| Timber                                                  |                                                     |  |  |
| Wood-based panels                                       |                                                     |  |  |
|                                                         |                                                     |  |  |

| Layer                                    |            |          | ×          |
|------------------------------------------|------------|----------|------------|
| Reference Polyurethane (PU) foam         |            |          | ere<br>HE  |
| Type of layer                            | Solid      | •        | CIE        |
| Thickness                                | 6.00       | cm       | 9          |
| Density                                  | 70.00      | kg/m³    | <b>LNE</b> |
| Conductivity                             | 0.05       | W/(m·K)  |            |
| Specific heat capacity                   | 1500.00    | J/(kg·K) | <u></u>    |
| Water vapour diffusion resistance factor | 60.0       |          |            |
| Colour Mesh Asp                          | ect of the | material | <b>8</b> 4 |
|                                          |            |          |            |
|                                          |            |          | ۵          |
|                                          |            |          | ٧          |
|                                          |            |          | ۲          |
|                                          |            |          | 0          |
|                                          |            |          | 4          |
|                                          |            |          | <u></u>    |
|                                          |            |          | -          |
|                                          |            |          | -          |
| Accept                                   |            | Ca       | ancel      |

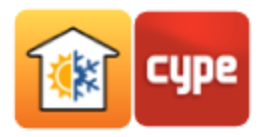

Con la capa Mortero seleccionada, pulse Copiar para añadir una nueva capa igual.
 Seleccione la nueva capa de mortero y pulse Copiar. Coloque un Espesor de 0.5 cm.

| Reference Brick wall 13             |                |                        |                               |                 |                                   |
|-------------------------------------|----------------|------------------------|-------------------------------|-----------------|-----------------------------------|
| Detailed input     Simplified input |                |                        |                               |                 |                                   |
| 🖻 💋 🗋 🖨 🖊                           |                |                        |                               |                 |                                   |
| Layers                              | Thickness (cm) | Conductivity (W/(m·K)) | Thermal resistance ((m²-K)/W) | Density (kg/m³) | Specific heat capacity (J/(kg·K)) |
| Mortar                              | 0.80           | 1.00                   | 0.008                         | 1800.00         | 1000.00                           |
| Polyurethane (PU) foam              | 6.00           | 0.05                   | 1.200                         | 70.00           | 1500.00                           |
| Mortar                              | 0.50           | 1.00                   | 0.005                         | 1800.00         | 1000.00                           |

• Pulse + Añadir y luego sobre Materiales de la biblioteca de HULC. Rellene con los datos de la siguiente figura.

|        | Materiales de la biblioteca de HULC              | ×              |
|--------|--------------------------------------------------|----------------|
| CTE    | Fábricas de bloque cerámico de arcilla aligerada | •              |
| HE     | BC con mortero convencional                      | •              |
|        | BC con mortero convencional espesor 240 mm       | ▼              |
|        | Thickness                                        | <b>24.0</b> cm |
|        | Minimum thickness                                | 24 cm          |
|        | Maximum thickness                                | 24 cm          |
|        | Unit weight                                      | 1090 kg/m³     |
|        | Conductivity                                     | 0.421 W/mK     |
|        | Specific heat capacity                           | 1000 J/Kg K    |
|        | Water vapour diffusion resistance factor         | 10             |
|        | Fuente: CEC2009                                  |                |
| Accept |                                                  | Cancel         |

Pulse + Añadir para añadir una nueva capa de material a la solución constructiva.
 Pulse de nuevo sobre 
 UNE-EN ISO 10456. Pulse sobre Yeso y seleccione Yeso (densidad 1200). Pulse Aceptar. Seleccione el color blanco.

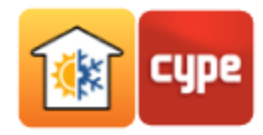

|                                                                                                    | Materials                                                          | described in the E                                                                                                    | N ISO 10456 code                                                                             |                                                                                   | ×      |                  |
|----------------------------------------------------------------------------------------------------|--------------------------------------------------------------------|----------------------------------------------------------------------------------------------------|----------------------------------------------------------------------------------------------|-----------------------------------------------------------------------------------|--------|------------------|
|                                                                                                    | Asphalt                                                            |                                                                                                    | imeum (density COO)                                                                          |                                                                                   |        |                  |
|                                                                                                    | Bitumen                                                            |                                                                                                    | iypsum (density 600)                                                                         |                                                                                   |        |                  |
|                                                                                                    | Concrete                                                           | © G                                                                                                    | iypsum (density 900)                                                                         |                                                                                   |        |                  |
| Flo                                                                                                    | or coverings                                                       | 0                                                                                                    | iypsum (density 1200)                                                                        |                                                                                   |        |                  |
|                                                                                                    | Gases                                                              | 0.0                                                                                                    | ivosum (density 1500)                                                                        |                                                                                   |        |                  |
|                                                                                                    | Glass                                                              |                                                                                                    |                                                                                              | -                                                                                 |        |                  |
|                                                                                                    | Water                                                              | © G                                                                                                    | ypsum plasterboard (density /0)                                                              | J)                                                                                |        |                  |
|                                                                                                    | Metals                                                             | © G                                                                                                    | ypsum plasterboard (density 90)                                                              | D)                                                                                |        |                  |
| PI                                                                                                    | astics solid                                                       |                                                                                                    |                                                                                              |                                                                                   |        |                  |
|                                                                                                    | Bubber                                                             |                                                                                                    |                                                                                              |                                                                                   |        |                  |
| Sealant materials, weat                                                                                                    | ther stripping and                                                 | thermal breaks                                                                                                    |                                                                                              |                                                                                   |        |                  |
|                                                                                                    | Gunsum                                                             | anomar broaks                                                                                                    |                                                                                              |                                                                                   |        |                  |
| Plaste                                                                                                    | are and renders                                                    |                                                                                                    |                                                                                              |                                                                                   |        |                  |
|                                                                                                    | Soils                                                              |                                                                                                    |                                                                                              |                                                                                   |        |                  |
|                                                                                                    | Stone                                                              |                                                                                                    |                                                                                              |                                                                                   |        |                  |
|                                                                                                    | les (roofing)                                                      |                                                                                                    |                                                                                              |                                                                                   |        |                  |
|                                                                                                    | files (other)                                                      |                                                                                                    |                                                                                              |                                                                                   |        |                  |
| · · · · · · · · · · · · · · · · · · ·                                                                                                    | Timber                                                             |                                                                                                    |                                                                                              |                                                                                   |        |                  |
| Wood                                                                                                    | d-based nanels                                                     |                                                                                                    |                                                                                              |                                                                                   |        |                  |
|                                                                                                    | a basea paricis                                                    |                                                                                                    |                                                                                              |                                                                                   |        |                  |
|                                                                                                    |                                                                    |                                                                                                    |                                                                                              |                                                                                   |        |                  |
|                                                                                                    |                                                                    |                                                                                                    |                                                                                              |                                                                                   |        |                  |
|                                                                                                    |                                                                    |                                                                                                    |                                                                                              |                                                                                   |        |                  |
|                                                                                                    |                                                                    |                                                                                                    |                                                                                              |                                                                                   |        |                  |
|                                                                                                    |                                                                    |                                                                                                    |                                                                                              |                                                                                   |        |                  |
|                                                                                                    |                                                                    |                                                                                                    |                                                                                              |                                                                                   |        |                  |
|                                                                                                    |                                                                    |                                                                                                    |                                                                                              |                                                                                   |        |                  |
|                                                                                                    |                                                                    |                                                                                                    |                                                                                              |                                                                                   |        |                  |
|                                                                                                    |                                                                    |                                                                                                    |                                                                                              |                                                                                   |        |                  |
|                                                                                                    |                                                                    |                                                                                                    |                                                                                              |                                                                                   |        |                  |
| Accept                                                                                                    |                                                                    |                                                                                                    |                                                                                              |                                                                                   | Cancel |                  |
| Accept                                                                                                    |                                                                    |                                                                                                    |                                                                                              |                                                                                   | Cancel |                  |
| Accept                                                                                                    |                                                                    | Façade (Type                                                                                                    | 1)                                                                                           |                                                                                   | Cancel | ×                |
| Accept<br>Reference Brick wall 13                                                                                                    |                                                                    | Façade (Type                                                                                                    | 1)                                                                                           |                                                                                   | Cancel | ×                |
| Accept Reference Brick wall 13   Detailed input  Simplified input                                                                                                    |                                                                    | Façade (Type                                                                                                    | 1)                                                                                           |                                                                                   | Cancel | ×                |
| Accept         Reference       Brick wall 13         O Detailed input       Simplified input                                                                                                    |                                                                    | Façade (Type                                                                                                    | 1)                                                                                           |                                                                                   | Cancel | ×<br>•<br>•      |
| Accept         Reference       Brick wall 13         O Detailed input       Simplified input         Image: Construction of the second second |                                                                    | Façade (Type                                                                                                    | 1)                                                                                           |                                                                                   | Cancel | ×<br>•<br>•      |
| Accept         Reference       Brick wall 13         O Detailed input       Simplified input         Image: Simplified input       Image: Simplified input         Image: Simplified input       Image: Simplified input         Image: Simplified input       Image: Simplified input         Image: Simplified input       Image: Simplified input                                                                                                    | Thickness (cm)                                                     | Façade (Type                                                                                                    | 1)<br>Themal resistance ((m² K)/W)                                                           | Density (kg/m²)                                                                   | Cancel | ×<br>•<br>•<br>• |
| Accept         Reference       Brick wall 13         O Detailed input       Simplified input         Image: Simplified input       Image: Simplified input         Image: Simplified input       Image: Simplified input         Mortar       Image: Simplified input                                                                                                    | Thickness (cm)<br>0.80                                             | Façade (Type<br>Conductivity (W/(m·K)<br>1.00                                                                            | 1) Themal resistance ((m² K)/W) 0.008                                                        | Density (kg/m²)<br>1800.00                                                        | Cancel | ×                |
| Accept          Reference       Brick wall 13         O Detailed input       Simplified input         Image: Simplified input       Image: Simplified input         Image: Simplified input       Image: Simplified input         Mortar       Polyurethane (PU) foam                                                                                                    | Thickness (cm)<br>0.80<br>6.00                                     | Façade (Type<br>Conductivity (W/(m·K))<br>1.00<br>0.05                                                                   | 1) Themal resistance ((m²-K)/W) 0.008 1.200                                                  | Density (kg/m²)<br>1800.00<br>70.00                                               | Cancel | ×                |
| Accept  Reference Brick wall 13  Detailed input  Simplified input  Layers Mortar Polyurethane (PU) foam Mortar                                                                                                    | Thickness (cm)<br>0.80<br>6.00<br>0.50                             | Façade (Type<br>Conductivity (W/(m-K)<br>1.00<br>0.05<br>1.00                                                            | 1)<br>Themal resistance ((m²-K)/W)<br>0.008<br>1.200<br>0.005                                | Density (kg/m²)<br>1800.00<br>70.00<br>1800.00                                    | Cancel | ×<br>•<br>•      |
| Accept  Reference Brick wall 13  Detailed input  Simplified input  Layers Mortar Polyurethane (PU) foam Mortar BC con mortero convencional espesor 240 mm                                                                                                    | Thickness (cm)<br>0.80<br>6.00<br>0.50<br>24.00                    | Façade (Type<br>Conductivity (W/(m-K)<br>1.00<br>0.05<br>1.00<br>0.42                                                    | 1)<br>Themal resistance ((m²-K)/W)<br>0.008<br>1.200<br>0.005<br>0.570                       | Density (kg/m²)<br>1800.00<br>70.00<br>1800.00<br>1090.00                         | Cancel | ×<br>•<br>•      |
| Accept         Reference Brick wall 13                                                                                                    | Thickness (cm)<br>0.80<br>6.00<br>0.50<br>24.00<br>10.00           | Façade (Type<br>Conductivity (W/(m·K))<br>1.00<br>0.05<br>1.00<br>0.42<br>0.43                                           | 1)<br>Themal resistance ((m²-K)/W)<br>0.008<br>1.200<br>0.005<br>0.570<br>0.233              | Density (kg/m³)<br>1800.00<br>70.00<br>1800.00<br>1090.00<br>1200.00              | Cancel | ×                |
| Accept         Reference Brick wall 13                                                                                                    | Thickness (cm)<br>0.80<br>6.00<br>0.50<br>24.00<br>10.00           | Façade (Type<br>Conductivity (W/(m·K))<br>1.00<br>0.05<br>1.00<br>0.42<br>0.43                                           | 1)<br>Themal resistance ((m²-K)/W)<br>0.008<br>1.200<br>0.005<br>0.570<br>0.233              | Density (kg/m³)<br>1800.00<br>70.00<br>1800.00<br>1090.00<br>1200.00              | Cancel | ×                |
| Accept  Reference Brick wall 13  Detailed input  Simplified input  Accept  Layers Mortar Polyurethane (PU) foam Mortar BC con motero convencional espesor 240 mm Gypsum (density 1200)                                                                                                    | Thickness (cm)<br>0.80<br>6.00<br>0.50<br>24.00<br>10.00           | Façade (Type           Conductivity (W/(m·K))           1.00           0.05           1.00           0.42           0.43 | 1)<br>Themal resistance ((m²-K)/W)<br>0.008<br>1.200<br>0.005<br>0.570<br>0.233              | Density (kg/m²)<br>1800.00<br>70.00<br>1800.00<br>1090.00<br>1200.00              | Cancel | ×                |
| Accept  Reference Brick wall 13  Detailed input  Simplified input  Layers Mortar Polyurethane (PU) foam Mortar BC con motero convencional espesor 240 mm [Gypsum (density 1200)                                                                                                    | Thickness (cm)<br>0.80<br>6.00<br>0.50<br>24.00<br>10.00           | Façade (Type           Conductivity (W/(m·K))           1.00           0.05           1.00           0.42           0.43 | 1)<br>Themal resistance ((m <sup>2</sup> K)/W)<br>0.008<br>1.200<br>0.005<br>0.570<br>0.233  | Density (kg/m²)<br>1800.00<br>70.00<br>1800.00<br>1090.00<br>1200.00              | Cancel | ×                |
| Accept         Reference       Brick wall 13 <ul> <li>Detailed input</li> <li>Simplified input</li> <li>Simplified input</li> </ul> <ul> <li>Detailed input</li> <li>Simplified input</li> <li>Accept</li> </ul> <ul> <li>Mortar</li> <li>Polyurethane (PU) foam</li> <li>Mortar</li> <li>BC con mortero convencional espesor 240 mm</li> <li>Gypsum (density 1200)</li> </ul> Punctual thermal bridges (per m <sup>2</sup> )         Linear thermal Bridges (per m <sup>2</sup> )                                                                                                    | Thickness (cm)<br>0.80<br>6.00<br>0.50<br>24.00<br>10.00<br>bridge | Façade (Type           Conductivity (W/(m·k))           1.00           0.05           1.00           0.42           0.43 | 1)<br>Themal resistance ((m <sup>2</sup> K)/W)<br>0.008<br>1.200<br>0.005<br>0.570<br>0.233  | Density (kg/m <sup>3</sup> )<br>1800.00<br>70.00<br>1800.00<br>1090.00<br>1200.00 | Cancel |                  |
| Accept         Reference       Brick wall 13 <ul> <li>Detailed input</li> <li>Simplified input</li> <li>Simplified input</li> </ul> <ul> <li>Polyurethane (PU) foam</li> <li>Mortar</li> <li>Con mortero convencional espesor 240 mm</li> <li>Gypsum (density 1200)</li> </ul> Punctual thermal bridges (per m <sup>2</sup> )         Linear thermal I <ul> <li>Image: The mail of the mail bridges (per m<sup>2</sup>)</li> <li>Image: The mail of the mail the mail t</li></ul>                                                                                                    | Thickness (cm)<br>0.80<br>6.00<br>0.50<br>24.00<br>10.00<br>bridge | Façade (Type           Conductivity (W/(m·k))           1.00           0.05           1.00           0.42           0.43 | 1)<br>Themal resistance ((m <sup>2</sup> -K)/W)<br>0.008<br>1.200<br>0.005<br>0.570<br>0.233 | Density (kg/m³)<br>1800.00<br>70.00<br>1800.00<br>1090.00<br>1200.00              | Cancel |                  |
| Accept         Reference       Brick wall 13 <ul> <li>Detailed input</li> <li>Simplified input</li> <li>Image: Simplified input</li> <li>Image: Simplified input</li></ul>                                                                                                    | Thickness (cm)<br>0.80<br>6.00<br>0.50<br>24.00<br>10.00<br>bridge | Façade (Type           Conductivity (W/(m·k))           1.00           0.05           1.00           0.42           0.43 | 1) Themal resistance ((m²-K)/W) 0.008 1.200 0.005 0.570 0.233 (W/(m-K))                      | Density (kg/m³)<br>1800.00<br>70.00<br>1800.00<br>1090.00<br>1200.00              | Cancel |                  |
| Accept         Reference       Brick wall 13 <ul> <li>Detailed input</li> <li>Simplified input</li> <li>Image: Simplified input</li> <li>Image: Simplified input</li></ul>                                                                                                    | Thickness (cm)<br>0.80<br>6.00<br>0.50<br>24.00<br>10.00<br>bridge | Façade (Type           Conductivity (W/(m·k))           1.00           0.05           1.00           0.42           0.43 | 1) Thermal resistance ((m <sup>2</sup> K)/W) 0.008 1.200 0.005 0.570 0.233 (W/(m-K))         | Density (kg/m³)<br>1800.00<br>70.00<br>1800.00<br>1090.00<br>1200.00              | Cancel |                  |
| Accept         Reference       Brick wall 13 <ul> <li>Detailed input</li> <li>Simplified input</li> <li>Simplified input</li> </ul> <ul> <li>Image: Simplified input</li> <li>Simplified input</li> <li>Image: Simplified input</li> <li>Image: Simplified input<td>Thickness (cm)<br/>0.80<br/>6.00<br/>0.50<br/>24.00<br/>10.00<br/>bridge</td><td>Façade (Type           Conductivity (W/(m·k))           1.00           0.05           1.00           0.42           0.43</td><td>1) Thermal resistance ((m²-K)/W) 0.008 1.200 0.005 0.0570 0.233 (W/(m-K))</td><td>Density (kg/m²)<br/>1800.00<br/>70.00<br/>1800.00<br/>1090.00<br/>1200.00</td><td>Cancel</td><td>×<br/>•<br/>•<br/>•</td></li></ul>                                                                                                    | Thickness (cm)<br>0.80<br>6.00<br>0.50<br>24.00<br>10.00<br>bridge | Façade (Type           Conductivity (W/(m·k))           1.00           0.05           1.00           0.42           0.43 | 1) Thermal resistance ((m²-K)/W) 0.008 1.200 0.005 0.0570 0.233 (W/(m-K))                    | Density (kg/m²)<br>1800.00<br>70.00<br>1800.00<br>1090.00<br>1200.00              | Cancel | ×<br>•<br>•<br>• |
| Accept         Reference       Brick wall 13 <ul> <li>Detailed input</li> <li>Simplified input</li> <li>Image: Simplified input</li> <li>Image: Simplified input</li></ul>                                                                                                    | Thickness (cm)<br>0.80<br>6.00<br>0.50<br>24.00<br>10.00<br>bridge | Façade (Type           Conductivity (W/(m-K))           1.00           0.05           1.00           0.42           0.43 | 1) Thermal resistance ((m²-K)/W) 0.008 1.200 0.005 0.0570 0.233 (W/(m-K))                    | Density (kg/m³)<br>1800.00<br>70.00<br>1800.00<br>1090.00<br>1200.00              | Cancel | ×<br>•<br>•<br>• |
| Accept         Reference       Brick wall 13            • Detailed input         • Simplified input         • • • •         • • •                                                                                                    | Thickness (cm)<br>0.80<br>6.00<br>0.50<br>24.00<br>10.00<br>bridge | Façade (Type           Conductivity (W/(m-k))           1.00           0.05           1.00           0.42           0.43 | 1) Thermal resistance ((m²-K)/W) 0.008 1.200 0.005 0.0570 0.233 (W/(m·K))                    | Density (kg/m²)<br>1800.00<br>70.00<br>1800.00<br>1090.00<br>1200.00              | Cancel |                  |

• Como ya se ha mencionado anteriormente, a través de los iconos **Exportar** e **Importar**, puede exportar e importar a la biblioteca del usuario para su uso en futuras obras.

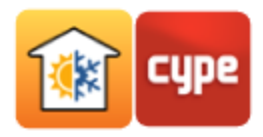

#### 6.1.2 Brick wall 17

Haga doble clic en la pared **Brick 17** (o selecciónela y pulse **Editar**).

• Pulse + **Añadir** y luego sobre **Materiales de la biblioteca de HULC H**. Seleccione *Fábrica de Ladrillo cerámico, Ladrillo perforado LP*.

|        | Materiales de la biblioteca de HULC           |         | ×     |
|--------|-----------------------------------------------|---------|-------|
| CTE    | Fábricas de ladrillo                          |         | -     |
|        | Fábrica de ladrillo cerámico                  |         | •     |
| HE     | Ladrillo perforado LP                         |         | -     |
|        | 1/2 pie LP métrico o catalán 60 mm< G < 80 mm |         | -     |
|        | Thickness                                     | 12.3 cm | n     |
|        | Minimum thickness                             | 11.5 cm | n     |
|        | Maximum thickness                             | 13 cm   | n     |
|        | Unit weight                                   | 1020 kg | j∕m³  |
|        | Conductivity                                  | 0.583 W | l∕mK  |
|        | Specific heat capacity                        | 1000 J/ | 'Kg K |
|        | Water vapour diffusion resistance factor      | 10      |       |
|        | Fuente: CEC2009                               |         |       |
| Accept |                                               | Can     | ncel  |

• Pulse + Añadir y luego sobre Materiales de la biblioteca de HULC . Seleccione *Poliestireno Expandido (EPS)* y ponga 2.0 de *Espesor*.

|        | Materiales de la biblioteca de HULC        | ×           |
|--------|--------------------------------------------|-------------|
| CTE    | Aislantes                                  | •           |
| HE     | Poliestireno Expandido (EPS)               | -           |
|        | EPS Poliestireno Expandido [ 0.029 W/[mK]] | •           |
|        | Thickness                                  | 2.0 cm      |
|        | Minimum thickness                          | 0.1 cm      |
|        | Maximum thickness                          | 200 cm      |
|        | Unit weight                                | 30 kg/m³    |
|        | Conductivity                               | 0.029 W/mK  |
|        | Specific heat capacity                     | 1000 J/Kg K |
|        | Water vapour diffusion resistance factor   | 20          |
|        | Fuente: CEC2009                            |             |
| Accept |                                            | Cancel      |

• Pulse Copiar para copiar la capa de ladrillo introducida en primer lugar.

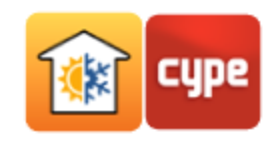

#### 6.2 Tabiquería

Se prosigue ahora con la definición de la Tabiquería.

#### 6.2.1 Simple partition

- Haga doble clic sobre Simple partition o pulse Editar.
- Pulse + Añadir y luego sobre VINE-EN ISO 10456. Pulse sobre Yeso y seleccione
   Yeso (densidad 1200). Seleccione el color blanco.
- Pulse + Añadir para añadir una capa de material a la solución constructiva. Pulse
   Air cavity, teclee 2.5 cm y pulse Aceptar.
- Con la capa *Placa de yeso laminado* seleccionada, pulse **Copiar** para añadir una nueva capa igual.

| Partition wall (Type 1)    |                               |                        |                               |                 | _ >                           |
|----------------------------|-------------------------------|------------------------|-------------------------------|-----------------|-------------------------------|
| Reference Simple partitio  | n                             |                        |                               |                 |                               |
| Detailed input             | Simplified input              |                        |                               |                 |                               |
| 🗄 💋 🗋 🖨                    | +                             |                        |                               |                 |                               |
| Layers                     | Thickness (cm)                | Conductivity (W/(m·K)) | Thermal resistance ((m²-K)/W) | Density (kg/m³) | Specific heat capacity (J/(kg |
| Gypsum (density 900)       | 10.00                         | 0.30                   | 0.333                         | 900.00          | 1000.00                       |
| Air cavity                 | 2.50                          | 0.14                   | 0.180                         | 1.00            | 1008.00                       |
| Gypsum (density 900)       | 10.00                         | 0.30                   | 0.333                         | 900.00          | 1000.00                       |
| •                          |                               |                        |                               |                 |                               |
| Punctual thermal bridges ( | perm <sup>2</sup> ) Linearthe | mal bridge             |                               |                 |                               |
| 🗄 🗾 🗋                      | 🔄 💽 🛃                         |                        |                               |                 |                               |
| X (W/K)                    | Туре                          |                        | (W/(m·K))                     |                 | Separation (cm)               |
|                            |                               |                        |                               |                 |                               |
|                            |                               |                        |                               |                 |                               |
|                            |                               |                        |                               |                 |                               |
| Absorptance 0.60 (         |                               |                        |                               |                 |                               |
| Accept                     |                               |                        |                               |                 | Canc                          |

🔹 Pulse 差 **Exportar** para importar posteriormente otros recintos y otras obras.

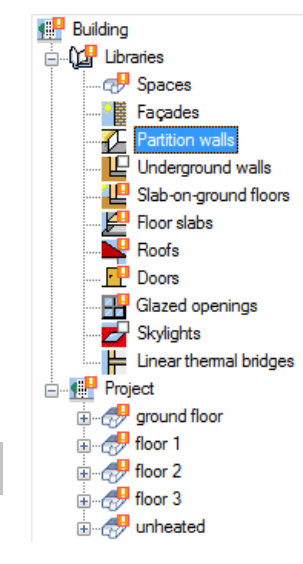

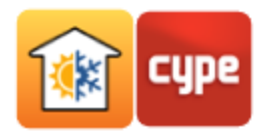

#### 6.2.2 Isolated partition

- Pulse **Finder**, seleccione *Simple partition* y pulse **Aceptar**. Cámbiele el nombre y llámela *"Isolated partition"*.
- Pulse + Añadir y luego sobre **WINE-EN ISO 10456**. Pulse sobre Sealant materials y seleccione *Polyurethane (PU)*. Pulse Aceptar. Seleccione el color amarillo.

| Materials described in                                  | the EN ISO 10456 code                                       | ×     |
|---------------------------------------------------------|-------------------------------------------------------------|-------|
| Asphalt                                                 | <ul> <li>Silica gel (dessicant)</li> </ul>                  |       |
| Bitumen                                                 |                                                             |       |
| Concrete                                                | O silicone, pure                                            |       |
| Floor coverings                                         | <ul> <li>Silicone, filed</li> </ul>                         |       |
| Gases                                                   | Silicone foam                                               |       |
| Glass                                                   | Urethane/polyurethane (thermal break)                       |       |
| Water                                                   |                                                             |       |
| Metals                                                  | Polyvinyichionde (PVC) flexible, with 40% softener          |       |
| Plastics, solid                                         | <ul> <li>Elastomeric foam, flexible (density 60)</li> </ul> |       |
| Rubber                                                  | <ul> <li>Elastomeric foam, flexible (density 80)</li> </ul> |       |
| Sealant materials, weather stripping and thermal breaks | Polyurethane (PLI) foam                                     |       |
| Gypsum                                                  |                                                             |       |
| Plasters and renders                                    | Polyethylene foam                                           |       |
| Soils                                                   |                                                             |       |
| Stone                                                   |                                                             |       |
| Tiles (roofing)                                         |                                                             |       |
| Tiles (other)                                           |                                                             |       |
| Timber                                                  |                                                             |       |
| Wood-based panels                                       |                                                             |       |
|                                                         |                                                             |       |
|                                                         |                                                             |       |
|                                                         |                                                             |       |
|                                                         |                                                             |       |
|                                                         |                                                             |       |
|                                                         |                                                             |       |
|                                                         |                                                             |       |
|                                                         |                                                             |       |
| Accept                                                  | C                                                           | ancel |

• Muévalo con la flecha ᅌ hasta situarlo en segundo lugar.

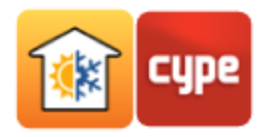

|                                                                                                    |                                                                       | Partition wall (       | Туре 2)                       |                 |                           | ×      |
|----------------------------------------------------------------------------------------------------|-----------------------------------------------------------------------|------------------------|-------------------------------|-----------------|---------------------------|--------|
| Reference Isolated partition                                                                                                    | 1                                                                     |                        |                               |                 |                           | -      |
| <ul> <li>● Detailed input</li> <li>● Sin</li> <li>● ▲</li> <li>▲</li> <li>▲&lt;</li></ul> | nplified input                                                        |                        |                               |                 |                           | 4      |
| Layers                                                                                                    | Thickness (cm)                                                        | Conductivity (W/(m·K)) | Thermal resistance ((m²-K)/W) | Density (kg/m³) | Specific heat capacity (J | 1      |
| Gypsum (density 900)                                                                                                    | 10.00                                                                 | 0.30                   | 0.333                         | 900.00          | 1000.00                   |        |
| Polyurethane (PU) foam                                                                                                    | 10.00                                                                 | 0.05                   | 2.000                         | 70.00           | 1500.00                   |        |
| Air cavity                                                                                                    | 2.50                                                                  | 0.14                   | 0.180                         | 1.00            | 1008.00                   |        |
| Gypsum (density 900)                                                                                                    | 10.00                                                                 | 0.30                   | 0.333                         | 900.00          | 1000.00                   |        |
| Punctual thermal bridges (pe                                                                                                    | III     III     Punctual themal bridges (per m?) Linear themal bridge |                        |                               |                 |                           |        |
| т 🖌 🛄<br>Х (W/K)                                                                                                    | Type                                                                  |                        | (W/(m·K))                     | Se              | eparation (cm)            |        |
| Absorptance<br>Accept                                                                                                    |                                                                       |                        |                               |                 | 0.60                      | Cancel |

• Pulse 手 **Exportar** para importar posteriormente otros recintos y otras obras.

#### 6.3 Suelos en contacto con el terreno

• Pulse sobre suelos en contacto con el terreno.

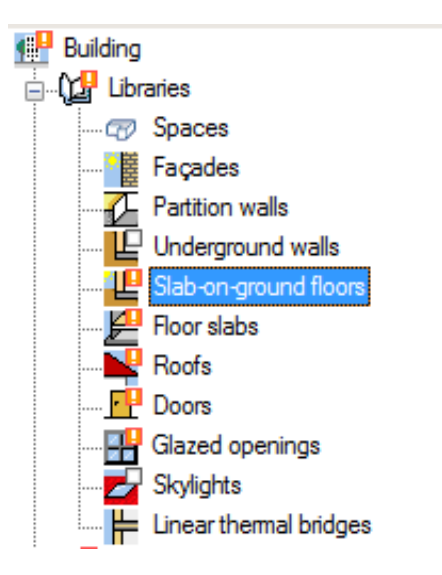

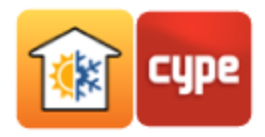

#### 6.3.1 Screed

Haga doble clic en **Screed**.

• Pulse + Añadir y luego sobre los materiales • UNE-EN ISO 10456. Pulse sobre Hormigón y seleccione *Armado (con un 1% de acero).* Teclee *"20 cm"*.

| Materials described in t                                | the EN ISO 10456 code                             | ×      |
|---------------------------------------------------------|---------------------------------------------------|--------|
| Asphalt                                                 | Medium density (density 1800)                     |        |
| Bitumen                                                 | Medium denethy (denethy 2000)                     |        |
| Concrete                                                | Medium density (density 2000)                     |        |
| Floor coverings                                         | Medium density (density 2200)                     |        |
| Gases                                                   | High density                                      |        |
| Glass                                                   | Reinforced (with 1% of steel)                     |        |
| Water                                                   |                                                   |        |
| Metals                                                  | <ul> <li>Heinforced (with 2% of steel)</li> </ul> |        |
| Plastics, solid                                         |                                                   |        |
| Rubber                                                  |                                                   |        |
| Sealant materials, weather stripping and thermal breaks |                                                   |        |
| Gypsum                                                  |                                                   |        |
| Plasters and renders                                    |                                                   |        |
| Soils                                                   |                                                   |        |
| Stone                                                   |                                                   |        |
| Tiles (roofing)                                         |                                                   |        |
| Tiles (other)                                           |                                                   |        |
| Timber                                                  |                                                   |        |
| Wood-based panels                                       |                                                   |        |
|                                                         |                                                   |        |
|                                                         |                                                   |        |
|                                                         |                                                   |        |
|                                                         |                                                   |        |
|                                                         |                                                   |        |
|                                                         |                                                   |        |
|                                                         |                                                   |        |
|                                                         |                                                   |        |
| Accept                                                  |                                                   | Cancel |

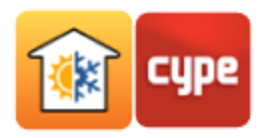

Pulse + Añadir y luego sobre los materiales VINE-EN ISO 10456. Pulse sobre Plásticos sólidos y seleccione Polietileno de baja densidad. *Película de polietileno y Espesor* de 0.2 cm. Pulse Aceptar.

| Materials described in t                                | the EN ISO 10456 code                 | × |
|---------------------------------------------------------|---------------------------------------|---|
| Asphalt                                                 | C Acrylic                             |   |
| Bitumen                                                 | Polyophonetee                         |   |
| Concrete                                                | Polycalbonates                        |   |
| Floor coverings                                         | Polytetrafluoroethylene (PTFE)        |   |
| Gases                                                   | Polyvinylchloride (PVC)               |   |
| Glass                                                   | Polymethylmethacrylate (PMMA)         |   |
| Water                                                   | Paupastata                            |   |
| Metals                                                  | Oroyacelale                           |   |
| Plastics, solid                                         | Polyamide (nylon)                     |   |
| Rubber                                                  | Polyamide 6.6 with 25% glass fibre    |   |
| Sealant materials, weather stripping and thermal breaks | Polyethylene /polythene, bith density |   |
| Gypsum                                                  | - Tolyeutylene/polyurene, nich densky |   |
| Plasters and renders                                    | Polyethylene/polythene, low density   |   |
| Soils                                                   | Polystyrene                           |   |
| Stone                                                   |                                       |   |
| Tiles (roofing)                                         |                                       |   |
| Tiles (other)                                           | Polypropylene with 25% glass fibre    |   |
| Timber                                                  | Polyurethane (PU)                     |   |
| Wood-based panels                                       | Epoxy resin                           |   |
|                                                         | Phenolic resin                        |   |
|                                                         | Polyester resin                       |   |

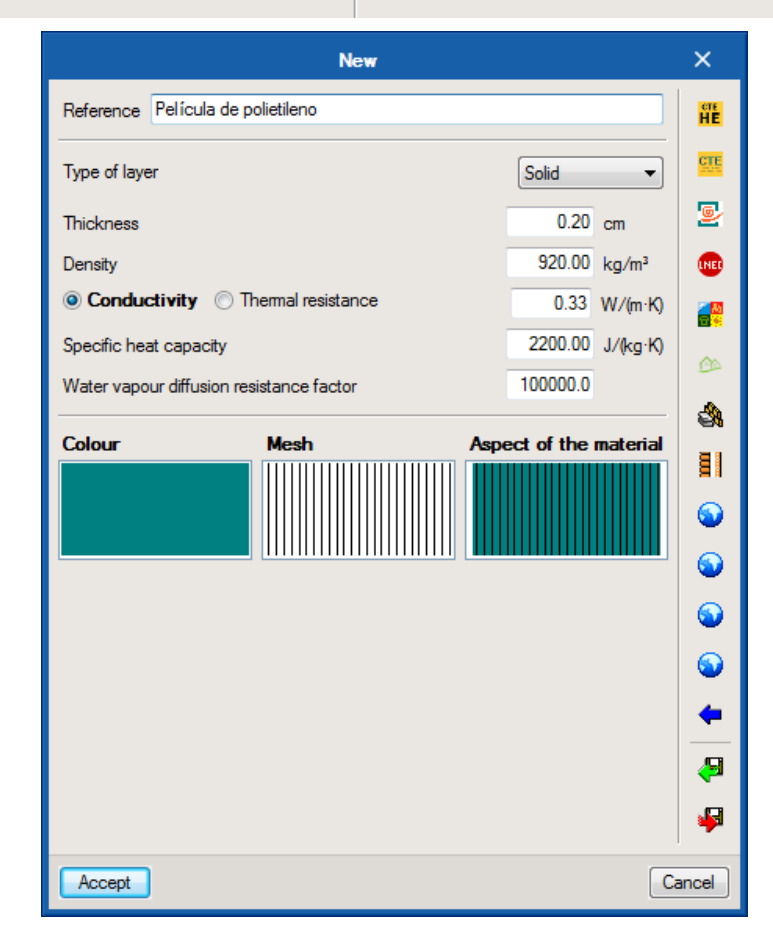

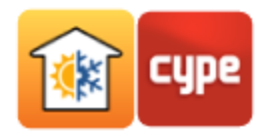

Pulse + Añadir y luego sobre los materiales HULC . Pulse en Aislantes y seleccione Poliestireno extruido (XPS). Activa la opción Con aislamiento periférico. Seleccione Horizontal en el Tipo de aislamiento. Coloque 1.35m2K/W en Resistencia térmica. Coloque 1.0 m en Anchura o profundidad.

|                                           |                            | Slab-o         | on-ground floor (Type  | 1)                            |                             |                                   | ×   |
|-------------------------------------------|----------------------------|----------------|------------------------|-------------------------------|-----------------------------|-----------------------------------|-----|
| Reference Screed                          |                            |                |                        |                               |                             |                                   | æ   |
| Oetailed input Simplifie                  | d input                    |                |                        |                               |                             |                                   | P   |
| 🕒 💋 🗋 🖨 🦊 👘                               |                            |                |                        |                               |                             |                                   |     |
| Layers                                    |                            | Thickness (cm) | Conductivity (W/(m·K)) | Thermal resistance ((m²-K)/W) | Density (kg/m³)             | Specific heat capacity (J/(kg·K)) |     |
| Concrete. Reinforced (with 1% of          | steel)                     | 20.00          | 2.30                   | 0.087                         | 2300.00                     | 1000.00                           |     |
| Película de polietileno                   |                            | 0.20           | 0.33                   | 0.006                         | 920.00                      | 2200.00                           |     |
| XPS Expandido con dióxido de ca           | arbono CO2 [ 0.034 W/[mK]] | 2.00           | 0.03                   | 0.588                         | 37.50                       | 1000.00                           |     |
| Durantural the second besidence (a second | Linear the small be idea   |                |                        |                               |                             |                                   |     |
|                                           |                            |                |                        |                               |                             |                                   |     |
| X (W/K)                                   | Туре                       |                |                        | (W/(m·K)) Separation (cm)     |                             | Separation (cm)                   |     |
|                                           |                            |                |                        |                               |                             |                                   |     |
| Туре                                      |                            |                |                        |                               |                             | Slab-on-ground floor 🔻            |     |
| With edge insulation                      |                            |                |                        |                               |                             |                                   |     |
| Type of insulation                        |                            |                |                        |                               |                             | Horizontal 💌                      |     |
| Thermal resistance                        |                            |                |                        |                               | 1.350 (m <sup>2</sup> -K)/W |                                   |     |
| Thickness                                 |                            |                |                        |                               |                             | 5.00 cm                           |     |
| Thickness or depth                        |                            |                |                        |                               |                             | 1.00 m                            |     |
| Thermal conductivity                      |                            |                |                        |                               |                             | 2.00 W/(m·K)                      |     |
| Accept                                    |                            |                |                        |                               |                             | Canc                              | ;el |

#### 6.4 Forjados entre pisos

Pulse sobre Forjados entre pisos.

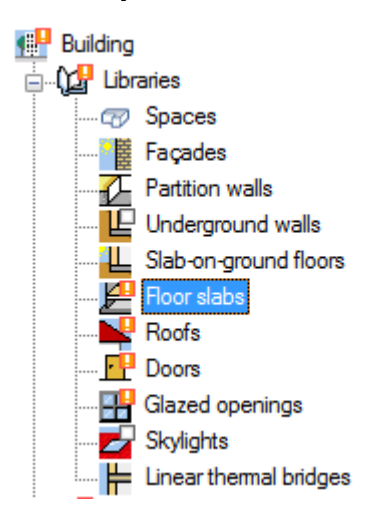

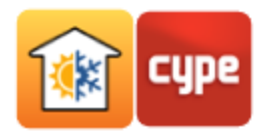

#### 6.4.1 Floor slab

• Pulse + Añadir y luego sobre los materiales SISO 10456. Pulse sobre *Revestimientos para suelos y Linóleo* y asigne un *Espesor* de *0.2 cm*.

| Materials described in t                                | the EN ISO 10456 code                                    | ×      |
|---------------------------------------------------------|----------------------------------------------------------|--------|
| Asphalt                                                 | Rubber                                                   |        |
| Bitumen                                                 |                                                          |        |
| Concrete                                                |                                                          |        |
| Floor coverings                                         | <ul> <li>Underlay, cellular rubber or plastic</li> </ul> |        |
| Gases                                                   | <ul> <li>Underlay, felt</li> </ul>                       |        |
| Glass                                                   | O Underlay, wool                                         |        |
| Water                                                   |                                                          |        |
| Metals                                                  | O Underlay, cork                                         |        |
| Plastics, solid                                         | Tiles, cork                                              |        |
| Rubber                                                  | Carpet/textile flooring                                  |        |
| Sealant materials, weather stripping and thermal breaks |                                                          |        |
| Gypsum                                                  |                                                          |        |
| Plasters and renders                                    |                                                          |        |
| Soils                                                   |                                                          |        |
| Stone                                                   |                                                          |        |
| Tiles (roofing)                                         |                                                          |        |
| Tiles (other)                                           |                                                          |        |
| Timber                                                  |                                                          |        |
| Wood-based panels                                       |                                                          |        |
|                                                         |                                                          |        |
|                                                         |                                                          |        |
|                                                         |                                                          |        |
|                                                         |                                                          |        |
|                                                         |                                                          |        |
|                                                         |                                                          |        |
|                                                         |                                                          |        |
|                                                         |                                                          |        |
| Accept                                                  |                                                          | Cancel |

Pulse + Añadir y luego sobre los materiales S EN ISO 10456. Pulse sobre Hormigón, media densidad 1800, asigne un *Espesor* de 8.0 cm, cambie el Color y *Trama* de acuerdo con las figuras siguientes.

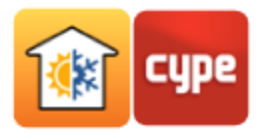

#### • Presione 差 **Exportar**, teclee el nombre del *Fichero "Hormigón en masa*".

| Materials described in                                                                                                    | the EN ISO 10456 code                                                                                                    | × |
|----------------------------------------------------------------------------------------------------|----------------------------------------------------------------------------------------------------|---|
| Asphalt<br>Bitumen<br>Concrete<br>Floor coverings<br>Gases<br>Glass<br>Water<br>Water<br>Metals<br>Plastics, solid<br>Rubber<br>Sealant materials, weather stripping and themal breaks<br>Gypsum<br>Plasters and renders<br>Soils<br>Stone<br>Tiles (roofing)<br>Tiles (other)<br>Timber<br>Wood-based panels | <ul> <li>Medium density (density 1800)</li> <li>Medium density (density 2000)</li> <li>Medium density (density 2200)</li> <li>High density</li> <li>Reinforced (with 1% of steel)</li> <li>Reinforced (with 2% of steel)</li> </ul> |   |

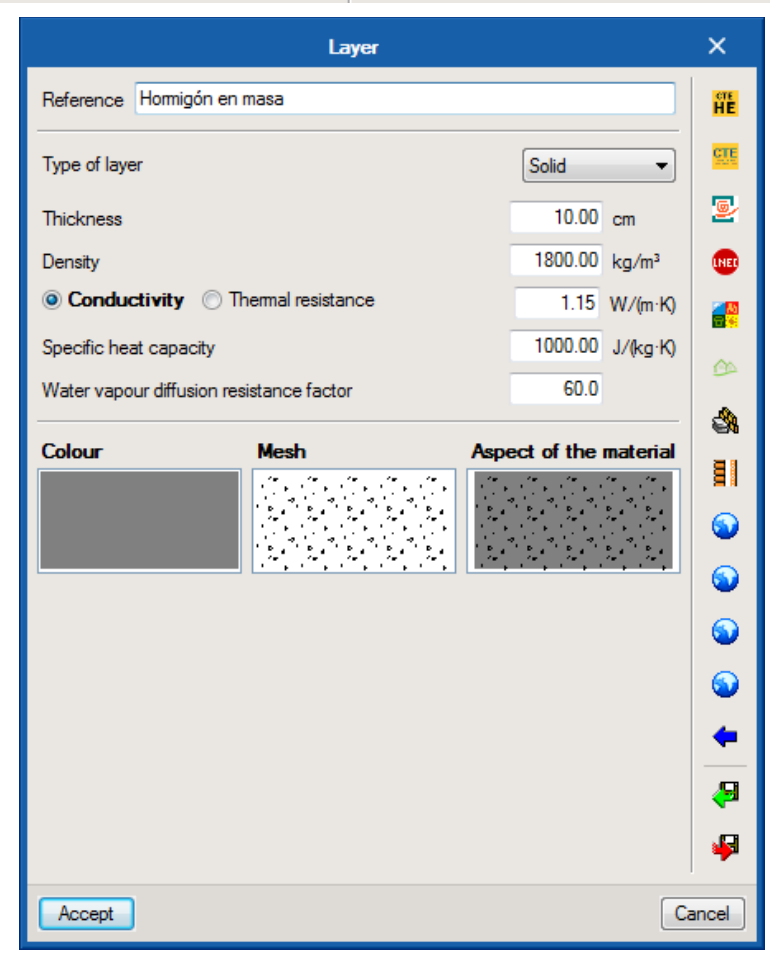

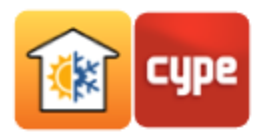

- Pulse + Añadir y luego sobre los materiales **ISO 10456**. Pulse sobre Hormigones, Armado (con un 1% de acero). Asigne un *Espesor* de *20 cm*.
- Pulse + Añadir y luego Cámara de aire, seleccione la opción Cámara de aire Sin ventilar, cambie la *Disposición* a *Vertical* y asigne un *Espesor* de *30 cm*.
- Pulse + Añadir y luego sobre los materiales SISO 10456. Pulse sobre Yeso, Placa de yeso laminado (densidad 700). Asigne un *Espesor* de 1.5 cm.
- Pulse 🟴 **Exportar** para importar posteriormente otros recintos y otras obras.

|                                                                                             | Internal flo     | oor slab (Type 1)      |                               |                 | ×      |
|---------------------------------------------------------------------------------------------|------------------|------------------------|-------------------------------|-----------------|--------|
| Reference Floor slab                                                                        |                  |                        |                               |                 | æ      |
| Detailed input Simplified input       Image: Simplified input       Image: Simplified input | t                |                        |                               |                 | ş      |
| Layers                                                                                      | Thickness (cm)   | Conductivity (W/(m·K)) | Thermal resistance ((m²-K)/W) | Density (kg/m³) |        |
| Linoleum                                                                                    | 0.20             | 0.17                   | 0.012                         | 1200.00         |        |
| Hormigón en masa                                                                            | 8.00             | 1.15                   | 0.070                         | 1800.00         |        |
| Concrete. Reinforced (with 1% of steel)                                                     | 20.00            | 2.30                   | 0.087                         | 2300.00         |        |
| Air cavity                                                                                  | 30.00            | 1.67                   | 0.180                         | 1.00            |        |
| Gypsum plasterboard (density 700)                                                           | 1.50             | 0.21                   | 0.071                         | 700.00          |        |
|                                                                                             |                  |                        |                               |                 |        |
| <                                                                                           |                  |                        |                               | ۱.              |        |
| Punctual thermal bridges (per m?) Linea                                                     | r thermal bridge |                        |                               |                 |        |
| X (W/K) Type                                                                                | е                | (W/(                   | m·K)) Separat                 | tion (cm)       |        |
| Absorptance                                                                                 |                  |                        |                               | 0.60            |        |
| Accept                                                                                      |                  |                        |                               | [               | Cancel |

#### 6.4.2 External floor slab

- Pulse **Floor slab** y pulse **Aceptar**. Cámbiele el nombre y llámela *"External floor slab"*.
- Elimine las capas de yeso y cámara de aire.

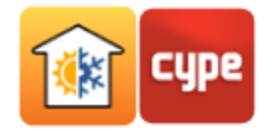

#### 6.5 Cubiertas

Pulse sobre **Cubiertas**.

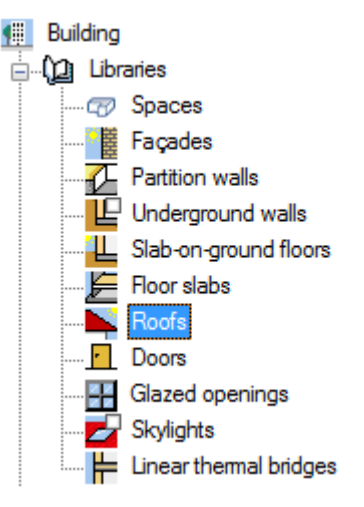

- Pulse + Añadir y luego sobre VINE-EN ISO 10456. Pulse sobre Azulejos y baldosas y Cerámica. Teclee "1 cm" en Espesor.
- Pulse 🕂 Añadir e 👎 Importar, seleccione Mortero.
- Pulse + Añadir y luego sobre VINE-EN ISO 10456. Pulse sobre Plásticos sólidos y Resina de poliéster, Espesor "0,10 cm", Color verde.
- Pulse + Añadir y luego sobre VINE-EN ISO 10456. Pulse sobre Materiales sellantes, burletes roturas térmicas y Espuma de poliuretano, Espesor 8 cm, Color amarillo.
- Con la capa *Resina de poliéster* seleccionada, pulse Copiar para añadir una nueva capa igual.
- Pulse + Añadir y luego sobre VINE-EN ISO 10456. Pulse sobre Asfalto, Espesor 0,40 cm, Color negro.
- Pulse + Añadir y luego en Cámara de aire, seleccione la opción Cámara de aire sin ventilar, cambie la Disposición a Vertical y asigne un Espesor de 30 cm.
- Pulse + Añadir y luego sobre los materiales VINE-EN ISO 10456. Pulse sobre
   Yeso, Placa de yeso laminado (densidad 700). Asigne un Espesor de 1.5 cm.

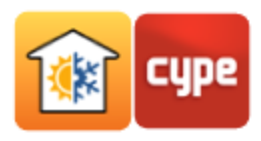

| Detailed input O Simplified input       Image: Simplified input       Image: Simplified input | put                |                        |                               |                 |                                   |
|-----------------------------------------------------------------------------------------------|--------------------|------------------------|-------------------------------|-----------------|-----------------------------------|
| Layers                                                                                        | Thickness (cm)     | Conductivity (W/(m·K)) | Thermal resistance ((m²-K)/W) | Density (kg/m³) | Specific heat capacity (J/(kg·K)) |
| Ceramic/porcelain                                                                             | 10.00              | 1.30                   | 0.077                         | 2300.00         | 840.00                            |
| Mortar                                                                                        | 0.80               | 1.00                   | 0.008                         | 1800.00         | 1000.00                           |
| Polyester resin                                                                               | 0.10               | 0.19                   | 0.005                         | 1400.00         | 1200.00                           |
| Polyurethane (PU) foam                                                                        | 8.00               | 0.05                   | 1.600                         | 70.00           | 1500.00                           |
| Polyester resin                                                                               | 0.10               | 0.19                   | 0.005                         | 1400.00         | 1200.00                           |
| Asphalt                                                                                       | 0.40               | 0.70                   | 0.006                         | 2100.00         | 1000.00                           |
| Air cavity                                                                                    | 20.00              | 0.89                   | 0.225                         | 1.00            | 1008.00                           |
| Gypsum plasterboard (density 700)                                                             | 1.50               | 0.21                   | 0.071                         | 700.00          | 1000.00                           |
| Punctual thermal bridges (per m <sup>2</sup> ) Lir                                            | ear thermal bridge |                        | (M//m.K))                     |                 | Separation (cm)                   |
|                                                                                               |                    |                        | ( y y)                        |                 |                                   |

#### 6.6 Puertas

#### Pulse sobre **Puertas**.

- Hay dos tipos de puertas a definir.
- Haga doble clic o pulse **Editar** con la puerta seleccionada, y escriba *"2.030"* en el *Coeficiente de transmisión de calor*, en cada una de ellas.

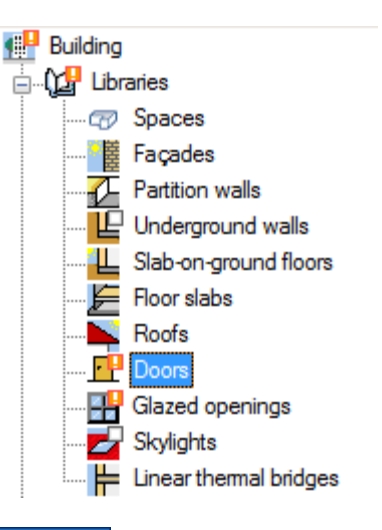

|              |                | Door (Type 1) |       |          |          | ×        |
|--------------|----------------|---------------|-------|----------|----------|----------|
| Reference    | Internal door  |               |       |          |          | æ        |
| Heat transfe | er coefficient |               | 2.030 | W/(m²-K) |          | <b>F</b> |
| Absorptance  | •              |               | 0.60  |          | <b>(</b> |          |
| Accept       |                |               |       |          | Ca       | ancel    |

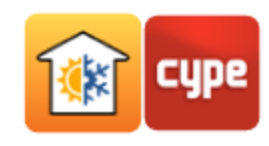

#### 6.7 Huecos acristalados

#### Pulse sobre Huecos acristalados.

 Haga doble clic o pulse Editar en cada una de ellas, y escriba "2" en el Coeficiente de transmisión de calor, en cada una de ellas.

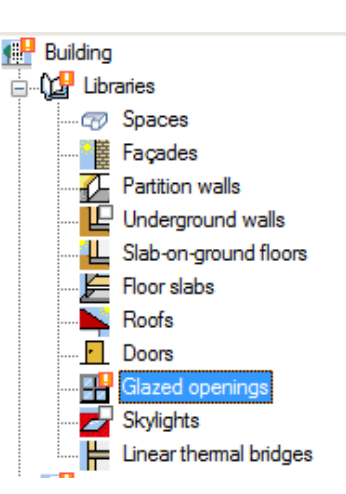

| Glazed opening (Type 1)                                           | ×         |
|-------------------------------------------------------------------|-----------|
| Reference Window 2                                                |           |
| Glazed fraction Dpaque fraction External shading Internal shading | <b>\$</b> |
| Heat transmission coefficient V / W/(m <sup>2</sup> K)            |           |
| Center-of-glazing solar heat gain coefficient, SHGC               |           |
| Normal incidence 0.70                                             |           |
| L Accent                                                          |           |
| Accept                                                            | Cancer    |

#### 6.8 Puentes térmicos lineales

#### Pulse sobre **Puentes térmicos lineales**.

Se visualizan todas las *Arista*s detectadas, las cuales presentan un valor por defecto de *0.5* en el *Psi*, faltando por parte del usuario confirmar o alterar tal valor.

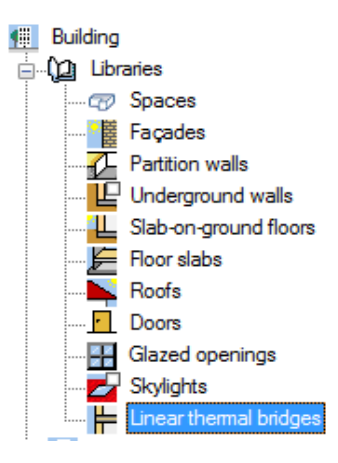

| Ŧ | Z | 1 🗅 | 👌 🖉 🖉 🦊 🚱                                   |      |             |        |   |
|---|---|-----|---------------------------------------------|------|-------------|--------|---|
|   |   |     | Reference                                   | Psi  | Value       | In use | - |
| 1 | 1 | H.  | LFi [E]Screed-[B]Brick wall 13(90)          | 0.50 | Not defined |        |   |
| 2 | 2 | L.  | LFi [E]Screed-[B]Brick wall 17(90)          | 0.50 | Not defined |        |   |
| 3 | 3 | L.  | LFi [M]External floor slab-[B]Brick wall    | 0.50 | Not defined |        |   |
| 4 | 4 | 2   | LFi [F]Floor slab-[C]Isolated partition(90) | 0.50 | Not defined |        | Ξ |
| 5 | 5 | 2   | LFi [F]Floor slab-[C]Simple partition(90)   | 0.50 | Not defined |        |   |
| 6 | 5 | Г   | LFs [G]Concrete roof 19-[B]Brick wall       | 0.50 | Not defined |        |   |
| 7 | 7 | 2   | LFs [F]Floor slab-[C]Isolated partition(90) | 0.50 | Not defined |        |   |

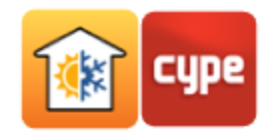

La definición de un puente térmico lineal puede ser manual o automática. La definición manual se realiza mediante la edición del puente térmico lineal y el relleno del correspondiente coeficiente de transmisión térmica, existen bibliotecas predefinidas para la importación de los valores.

| _           | Linear thermal bridge (Type 1)     |                          | ×        |
|-------------|------------------------------------|--------------------------|----------|
|             |                                    | ĩ                        | g        |
| Reference   | LFi [E]Screed-[B]Brick wall 13(90) | CTE DB-HE                | <u> </u> |
| Description | *                                  | <del>4</del> ISO 14683   | *        |
|             |                                    | 🖕 ISO 10211              |          |
| Psi         | 0.50 W/(m·K)                       | <del>年</del> RT Existant |          |
| Value       | Not defined                        | <del>4</del> RT 2012     |          |
| Accept      |                                    | Ca                       | ancel    |

La configuración automática se describe a continuación.

• En la barra de herramientas de cinta (más ancha), pulse en el icono Aristas.

|        | Edges processing                                                                                                    | ×                    |
|--------|----------------------------------------------------------------------------------------------------|----------------------|
|        | Linear themal bridge analysis to calculate the corresponding transmittance, depending on the characteristics of the adopted construction solutions.<br>This analysis will be carried out taking into account the specifications that are applicable depending or code that has been selected to calculate the themal transmittance in linear themal bridges.<br>The import of building information models (BIM) focuses on the geometric description of the building; the technical information is introduced using specific software.<br>Therefore, to detect linear thermal bridges, the program must carry out a two-step process. For the first step, 'Edges' are imported as purely geometric entities, obtained from the intersection of various construction elements. In the second step 'Edges processing' linear thermal bridges are obtained from edges, taking into account the building description from a thermal analysis point of view (zones, space description, etc.)<br>Configuration | n the<br>leir<br>the |
| Accept |                                                                                                    | Cancel               |

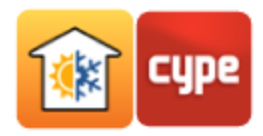

 Pulse Configuración y deje los datos de acuerdo con la siguiente figura. Pulse Aceptar.

| Configuration X                                                                                                    |
|----------------------------------------------------------------------------------------------------|
| Code ISO 14683                                                                                                    |
| EN ISO 14683. Thermal bridges in building construction. Linear thermal transmittance. Simplified methods and default values.                                                                                                    |
| The values suggested in the code are used as reference for the linear thermal transmittance coefficient for the different thermal<br>bridges, taking into account the configuration for the constructive elements that make them up.                                                                                                    |
| Alignment of the frame of the opening with respect to the façade Internal face 💌                                                                                                    |
| The insulation of the façade reaches the frame of the opening                                                                                                    |
| Front of the slab with insulation                                                                                                    |
| Numerical analysis of linear themal bridges (EN ISO 10211)                                                                                                    |
| Module developed as part of the 'Development of a software tool for the integration of the numerical analysis of themal bridges<br>in the analysis of building energy demand' investigation project, financed by the 'Centro para el Desarrollo Tecnológico Industrial<br>(CDTI)', and co-financed by the 'European Regional Development Fund (ERDF)' and carried out in collaboration with the 'Grupo<br>de Ingeniería Energética' of the 'Departamento de Sistemas Industriales' of Miguel Hernández University of Elche (Alicante). |
| Manual definition of the linear thermal transmittance coefficient                                                                                                    |
| Accept Cancel                                                                                                    |

Aparece la ventana *Procesamiento de arista*s con el *Psi* calculado.

|    |                                                                                |   | Edges processing                                                                                                    |                                                                                                    |             | ×    |
|----|--------------------------------------------------------------------------------|---|----------------------------------------------------------------------------------------------------|----------------------------------------------------------------------------------------------------|-------------|------|
|    | Reference                                                                      |   | Description                                                                                                    | Psi                                                                                                    |             | -    |
| 1. | LFi<br>[E]Screed<br>[B]Brick wall 13(90)                                       |   | GF1.<br>Screed in contact with the soil.                                                                                                    | Thermal bridges in building construct<br>0.800 Linear thermal transmittance. Simplifi<br>methods and default values. | tion.<br>ed | ш    |
| 2. | LFi<br>[E]Screed<br>[B]Brick wall 17(90)                                       |   | GF2.<br>Screed in contact with the soil.                                                                                                    | Thermal bridges in building construct<br>0.750 Linear thermal transmittance. Simplifi<br>methods and default values. | tion.<br>ed |      |
| 3. | LFi<br>[E]Screed<br>[B]Brick wall 17(90)                                       |   | GF2.<br>Screed in contact with the soil.                                                                                                    | Thermal bridges in building construct<br>0.750 Linear thermal transmittance. Simplifi<br>methods and default values. | tion.<br>ed |      |
| 4. | LFi<br>[M]External floor slab<br>[B]Brick wall 13(90)                          | L | Raised floor slab<br>This type of thermal bridge is not taken into account by the code. In this case,<br>a default value is assumed for the linear transmission. | 0.500 Default value.                                                                                                 |             |      |
| 5. | LFs<br>[G]Concrete roof 19<br>[B]Brick wall 13(90)                             |   | Roof<br>This type of thermal bridge is not taken into account by the code. In this case,<br>a default value is assumed for the linear transmission.              | 0.500 Default value.                                                                                                 |             |      |
| 6. | TFs<br>[G]Concrete roof 19<br>[G]Concrete roof 19(180)<br>[B]Brick wall 13(90) |   | Roof<br>This type of thermal bridge is not taken into account by the code. In this case,<br>a default value is assumed for the linear transmission.              | 0.500 Default value.                                                                                                 |             |      |
| _  | TFmi<br>[F]Floor slab                                                          |   | Intermediate floor slab                                                                                                    | 0 500 Default value                                                                                                  |             | -    |
|    |                                                                                |   |                                                                                                    | K ∢ Page 1                                                                                                    | •           | M    |
| A  | ccept                                                                          |   |                                                                                                    |                                                                                                    | Can         | icel |

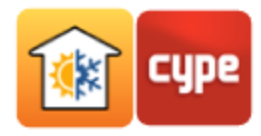

• Tras aceptar, aparece la ventana *Resultados de la actualización*.

| Update process results X |     |  |  |  |  |
|--------------------------|-----|--|--|--|--|
| Edges                    | 796 |  |  |  |  |
| Useful                   | 222 |  |  |  |  |
| Deleted                  | 574 |  |  |  |  |
| Recovered                | -   |  |  |  |  |
| Modified                 | 222 |  |  |  |  |
| Accept                   |     |  |  |  |  |

Dentro del árbol, en *Proyecto*, están los recintos agrupados. Dentro de cada recinto se encuentran sus elementos constructivos y puentes térmicos lineales.

Al seleccionar un recinto, es posible definir la *Potencia instalada* de *lluminación* para ese recinto específicamente. Cuando el programa realice el cálculo de cargas, será ese valor el que utilice, ignorando el valor introducido en el tipo de recinto.

Este valor puede ser introducido manualmente o bien mediante el proceso de importación de un modelo BIM de iluminación.

| Kiii Building            | Space                        |
|--------------------------|------------------------------|
|                          | Reference Dining room        |
|                          | Type 7: Diving               |
| Façades                  | 7. Dining V                  |
| Partition walls          | Area 50.5 m <sup>2</sup>     |
|                          | Volume 171.90 m <sup>3</sup> |
| Le Slab-on-ground floors |                              |
| Hoor slabs               | Lighting                     |
|                          | Installed power              |
|                          |                              |
|                          |                              |
|                          |                              |
|                          |                              |
|                          |                              |
|                          |                              |
|                          |                              |
|                          |                              |
|                          |                              |
| End floor 1              |                              |
| E for 2                  |                              |
| E floor 3                |                              |
| Indexed                  |                              |
|                          |                              |

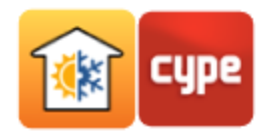

## 7 Definición del modelo de cálculo

Pulse sobre la pestaña Cargas térmicas.

#### 7.1 Datos del emplazamiento

 Pulse Datos del emplazamiento. Aparecerá la ventana de configuración de los Datos de emplazamiento y las Condiciones de diseño para la calefacción y la refrigeración.

|                                               |                                        |                                                 | Location dat                                | а                                           |                                                |                                                   | ×      |
|-----------------------------------------------|----------------------------------------|-------------------------------------------------|---------------------------------------------|---------------------------------------------|------------------------------------------------|---------------------------------------------------|--------|
| Location                                      |                                        |                                                 |                                             |                                             |                                                |                                                   | Š      |
| Latitude                                      | 38.2                                   | 28 ° Foreground solar i                         | reflectance                                 |                                             |                                                | 0.20                                              |        |
| Longitude                                     | -0.5                                   | 55 ° Time zone                                  |                                             |                                             |                                                | 1.0                                               | V S    |
| Elevation                                     | 31.0                                   | 00 m 🛛 🗹 Daylight saving                        | g time (DST)                                | Fir                                         | st month April 👻                               | Last month October 👻                              |        |
| Heating design conditions                     |                                        |                                                 |                                             |                                             |                                                |                                                   | j 🗖    |
| Dry-bulb temperature                          | 4.8 °C                                 | Relative humi                                   | dity 80.0 %                                 |                                             | Ground temperature                             | 3.0 °C                                            |        |
| Cooling design conditions                     |                                        |                                                 |                                             |                                             |                                                |                                                   | Í      |
| Monthly cooling load calculations performance | Design dry-bulb<br>temperature<br>(°C) | Mean coincident wet-bulb<br>temperature<br>(°C) | Daily dry-bulb<br>temperature range<br>(°C) | Daily wet-bulb<br>temperature range<br>(°C) | Clear sky optical depth for<br>beam irradiance | Clear sky optical depth for<br>diffuse irradiance |        |
| January                                       | 19.8                                   | 12.5                                            | 9.4                                         | 6.3                                         | 0.334                                          | 2.395                                             |        |
| February                                      | 21.1                                   | 13.2                                            | 9.6                                         | 6.7                                         | 0.366                                          | 2.215                                             |        |
| March                                         | 23.2                                   | 14.3                                            | 9.9                                         | 6.5                                         | 0.411                                          | 2.038                                             |        |
| April                                         | 24.0                                   | 15.1                                            | 9.9                                         | 6.0                                         | 0.443                                          | 1.954                                             |        |
| May                                           | 26.4                                   | 17.5                                            | 9.3                                         | 5.4                                         | 0.496                                          | 1.834                                             |        |
| June                                          | 30.6                                   | 20.0                                            | 9.2                                         | 5.4                                         | 0.537                                          | 1.757                                             |        |
| July                                          | 32.2                                   | 21.7                                            | 8.9                                         | 5.8                                         | 0.559                                          | 1.717                                             |        |
| August                                        | 32.9                                   | 22.1                                            | 8.9                                         | 5.6                                         | 0.533                                          | 1.788                                             |        |
| September                                     | 31.0                                   | 21.1                                            | 9.2                                         | 5.9                                         | 0.484                                          | 1.901                                             |        |
| October                                       | 27.2                                   | 19.3                                            | 9.3                                         | 5.6                                         | 0.415                                          | 2.094                                             |        |
| November                                      | 23.7                                   | 16.1                                            | 8.9                                         | 5.8                                         | 0.366                                          | 2.266                                             |        |
| December                                      | 20.0                                   | 13.5                                            | 9.1                                         | 5.9                                         | 0.339                                          | 2.367                                             |        |
| Accept                                        |                                        |                                                 |                                             |                                             |                                                |                                                   | Cancel |

Puede cambiar los datos manualmente o importar datos grabados en la biblioteca. En este ejemplo se utilizará la base de datos ASHRAE.

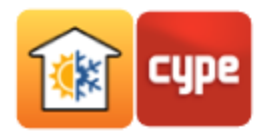

• Pulse sobre el botón 🍐 **ASHRAE Weather Data Viewer** y seleccione los datos que se indican en la figura.

|                                                                                                    | Import                                                                                               | >                                                                                                    | < |
|----------------------------------------------------------------------------------------------------|----------------------------------------------------------------------------------------------------|----------------------------------------------------------------------------------------------------|---|
| A                                                                                                    | shrae                                                                                                |                                                                                                    |   |
|                                                                                                    | WMO region                                                                                           | 4 - NORTH AND CENTRAL AMERICA 🗸                                                                                                    | ] |
| R                                                                                                    | Country                                                                                              | United States ~                                                                                                    | ] |
|                                                                                                    | State/Province                                                                                       | Georgia ~                                                                                                    | ] |
|                                                                                                    | Station name                                                                                         | ATLANTA HARTSFIELD-JACKSON                                                                                                    | ] |
|                                                                                                    | Annual percentile                                                                                    | value (Heating) 99% ~                                                                                                    | 1 |
|                                                                                                    | Annual percentile                                                                                    | value (Cooling)                                                                                                    |   |
|                                                                                                    | Annual tempe                                                                                         | ratures 1% ~                                                                                                    | ] |
| Weather Data Viewer 6.0.                                                                                                    | Monthly temp                                                                                         | eratures 2% ~                                                                                                    | ] |
| 2017 ASHRAE, www.ashrae.org                                                                                                    | Latitude (°)                                                                                         | 33.64 N                                                                                                    | 1 |
| Used with permission.                                                                                                    | Longitude (°)                                                                                        | 84.43 W                                                                                                    | 1 |
|                                                                                                    | Altitude                                                                                             | 313.00 m                                                                                                    | ı |
| The data are provided "as is" without v<br>as to the quality and performance of ti<br>any damages, including without limita<br>consequential damages arising out of | varranty of any kind,<br>he data is with you. I<br>ation any lost profits,<br>the use or inability t | either expressed or implied. The entire risk<br>n no event will ASHRAE be liable to you for<br>lost savings, or other incidental or<br>o use the data. |   |
| Accept                                                                                                    |                                                                                                    | Cance                                                                                                    | 1 |

• Pulse **Aceptar** para importar los datos seleccionados.

|                                                  |                                        |                                                 | Location da                                 | ta                                          |                                                |                                                   |   |
|--------------------------------------------------|----------------------------------------|-------------------------------------------------|---------------------------------------------|---------------------------------------------|------------------------------------------------|---------------------------------------------------|---|
| ocation ATLANTA HAR                              | ISFIELD-JACKSON                        |                                                 |                                             |                                             |                                                |                                                   |   |
| Latitude                                         | 33.6                                   | 4 • Foreground solar                            | r reflectance                               |                                             |                                                | 0.2                                               | 0 |
| Longitude                                        | -84.4                                  | 13 ° Time zone                                  |                                             |                                             |                                                | -5.                                               | 0 |
| Elevation                                        | 313.0                                  | 10 m 🗹 Daylight savin                           | ıg time (DST)                               | Fir                                         | st month April ~                               | Last month October                                | ~ |
| leating design conditions                        |                                        |                                                 |                                             |                                             |                                                |                                                   |   |
| Dry-bulb temperature                             | -3.00 °C                               | Relative hum                                    | nidity 80.0                                 | %                                           | Ground temperature                             | 7.76 °C                                           |   |
| coling design conditions                         |                                        |                                                 |                                             |                                             |                                                |                                                   |   |
| Monthly cooling load<br>calculations performance | Design dry-bulb<br>temperature<br>(°C) | Mean coincident wet-bulb<br>temperature<br>(°C) | Daily dry-bulb<br>temperature range<br>(°C) | Daily wet-bulb<br>temperature range<br>(°C) | Clear sky optical depth for<br>beam irradiance | Clear sky optical depth for<br>diffuse irradiance | ^ |
| January                                          | 19.00                                  | 14.80                                           | 9.60                                        | 7.50                                        | 0.31                                           | 2.538                                             |   |
| February                                         | 20.60                                  | 14.90                                           | 10.10                                       | 7.40                                        | 0.315                                          | 2.521                                             |   |
| March                                            | 25.00                                  | 15.90                                           | 10.70                                       | 6.10                                        | 0.347                                          | 2.453                                             |   |
| April                                            | 27.80                                  | 18.30                                           | 11.00                                       | 5.30                                        | 0.386                                          | 2.324                                             |   |
| May                                              | 30.60                                  | 21.00                                           | 10.10                                       | 4.20                                        | 0.44                                           | 2.213                                             |   |
|                                                  | 22.20                                  | 22 70                                           | 9.50                                        | 3.70                                        | 0.473                                          | 2.168                                             |   |
| June                                             | 55.50                                  | 22.70                                           |                                             |                                             |                                                |                                                   |   |
| June<br>July                                     | 34.50                                  | 23.70                                           | 9.30                                        | 3.40                                        | 0.515                                          | 2.066                                             |   |
| June<br>July<br>August                           | 34.50<br>34.30                         | 23.70                                           | 9.30                                        | 3.40<br>3.40                                | 0.515                                          | 2.066                                             |   |
| June<br>July<br>August<br>September              | 34.50<br>34.30<br>31.70                | 23.70<br>23.70<br>21.90                         | 9.30<br>9.10<br>9.20                        | 3.40<br>3.40<br>3.80                        | 0.515<br>0.515<br>0.417                        | 2.066<br>2.052<br>2.312                           |   |

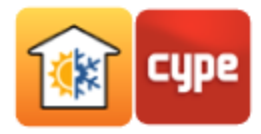

### 7.2 Opciones de cálculo

• Pulse ahora sobre <sup>(2)</sup> Opciones de cálculo.

| Calculation options         | ×    |
|-----------------------------|------|
| Heating loads calculation   |      |
| Analysis method             |      |
| Safety factor               |      |
| Orientation safety factor   |      |
| Cooling loads calculation   |      |
| Annual 👻                    |      |
| Latent cooling factor       |      |
| Sensible cooling factor     |      |
|                             |      |
| Save as default settings    |      |
| Accept Default settings Car | ncel |

En este diálogo podrá modificar las opciones de cálculo para el cálculo de las cargas térmicas. En el cálculo de las cargas térmicas de calefacción es posible seleccionar el método de cálculo la norma EN 12831 o ASHRAE. En el cálculo de las cargas térmicas de refrigeración el programa utiliza el método ASHRAE.

• Pulse **Aceptar** para mantener las opciones predeterminadas. Se pretende definir las zonas y los correspondientes recintos.

### 7.3 Hipótesis y Zonas térmicas

• Pulse 🋍 **Hipótesis**, mantenga la *Referencia* y pulse **Aceptar**.

| Edit                   | ×      |
|------------------------|--------|
| Hypothesis             |        |
| Reference Hypothesis 1 |        |
| Accept                 | Cancel |

En este ejemplo se creará una zona para la planta baja y otra para el resto de oficinas.

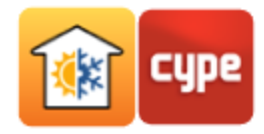

• Pulse î **Zona**, y coloque *"Zona Planta Baja"* en *Referencia.* 

|                 | Edit              | ×      |
|-----------------|-------------------|--------|
| Zone            |                   |        |
| Reference       | Zone Ground Floor |        |
| Space selection | <b>D</b>          |        |
| Accept          |                   | Cancel |

Para seleccionar los recintos que se incluirán en esta zona, pulse Selección de recintos y seleccione sólo los que serán climatizados en planta baja.

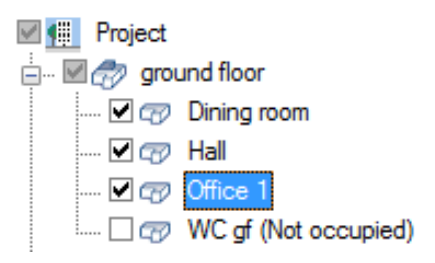

 Se pretende crear una nueva zona. En el árbol, pulse en Hipótesis 1. Pulse 2 Zona. Introduzca la Referencia (por ejemplo: Zone Offices).

|                 | Edit         | ×      |
|-----------------|--------------|--------|
| Zone            |              |        |
| Reference       | Zone Offices |        |
| Space selection | Þ            |        |
| Accept          |              | Cancel |

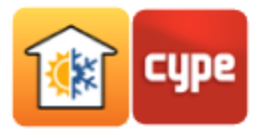

• Pulse 🖻 **Selección de recintos** y marque todas las oficinas y las salas de reuniones.

| Space selection                                              |   | ×      |
|--------------------------------------------------------------|---|--------|
| Project                                                      |   |        |
| in a cound floor (Partially included in: Zone Ground Floor ) |   |        |
| Dining room (Included in: Zone Ground Floor)                 |   |        |
|                                                              |   |        |
|                                                              |   |        |
| WC of (Not occupied)                                         |   |        |
| 🖃 🗹 🗫 floor 1                                                |   |        |
| Griffice 2                                                   |   |        |
| V 🐨 Meeting room                                             |   |        |
| - V 🐨 Office 3                                               |   |        |
| WC 1f (Not occupied)                                         |   |        |
| 🗹 🖅 Office 4                                                 |   |        |
| Corridor (Not occupied)                                      |   |        |
| 🖃 📝 矜 floor 2                                                |   |        |
| - I I I I I I I I I I I I I I I I I I I                      |   |        |
| 🗹 🖅 Meeting room 2                                           |   |        |
| 🗹 🖅 Office 7                                                 |   |        |
| 🖂 🖅 WC 2f (Not occupied)                                     |   |        |
| 🗹 🖅 Office 6                                                 |   |        |
| 🗌 🖅 Corridor 2 (Not occupied)                                |   |        |
| 🚊 📝 🋷 floor 3                                                |   |        |
| 🗹 🖅 Office 8                                                 |   |        |
| 🗹 🖅 Office 10                                                |   |        |
| 🗌 🖅 WC 3f (Not occupied)                                     |   |        |
| 🗹 🖅 Office 9                                                 |   |        |
| Corridor 3 (Not occupied)                                    |   |        |
| 🗄 🗆 🛷 unheated                                               |   |        |
| 🗌 🖅 Lift (Not occupied)                                      |   |        |
| 🖸 📨 Risers (Not occupied)                                    |   |        |
| 🗌 🖅 Lift (Not occupied)                                      |   |        |
| 🖸 📨 Risers (Not occupied)                                    |   |        |
| 🗌 🖅 Lift (Not occupied)                                      |   |        |
| Risers (Not occupied)                                        |   |        |
| 🗌 🖅 Lift (Not occupied)                                      |   |        |
| Risers (Not occupied)                                        |   |        |
| 🗌 🖅 Stairs (Not occupied)                                    |   |        |
| 🗌 🖅 Technical room (Not occupied)                            |   |        |
|                                                              |   |        |
|                                                              |   |        |
|                                                              |   |        |
|                                                              | _ |        |
| Accept                                                       | ( | Cancel |

El modelo del edificio ha quedado completamente definido.

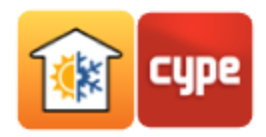

### 8 Cálculo y análisis de resultados

### 8.1 Actualizar resultados

Para realizar o actualizar el cálculo de los resultados, pulse sobre el botón **Actualizar resultados**. Después del cálculo podrá analizar los valores calculados.

En el árbol, pulse sobre la **Zona de planta baja** para consultar la *Evolución anual de la carga máxima simultánea de refrigeración*, por ejemplo.

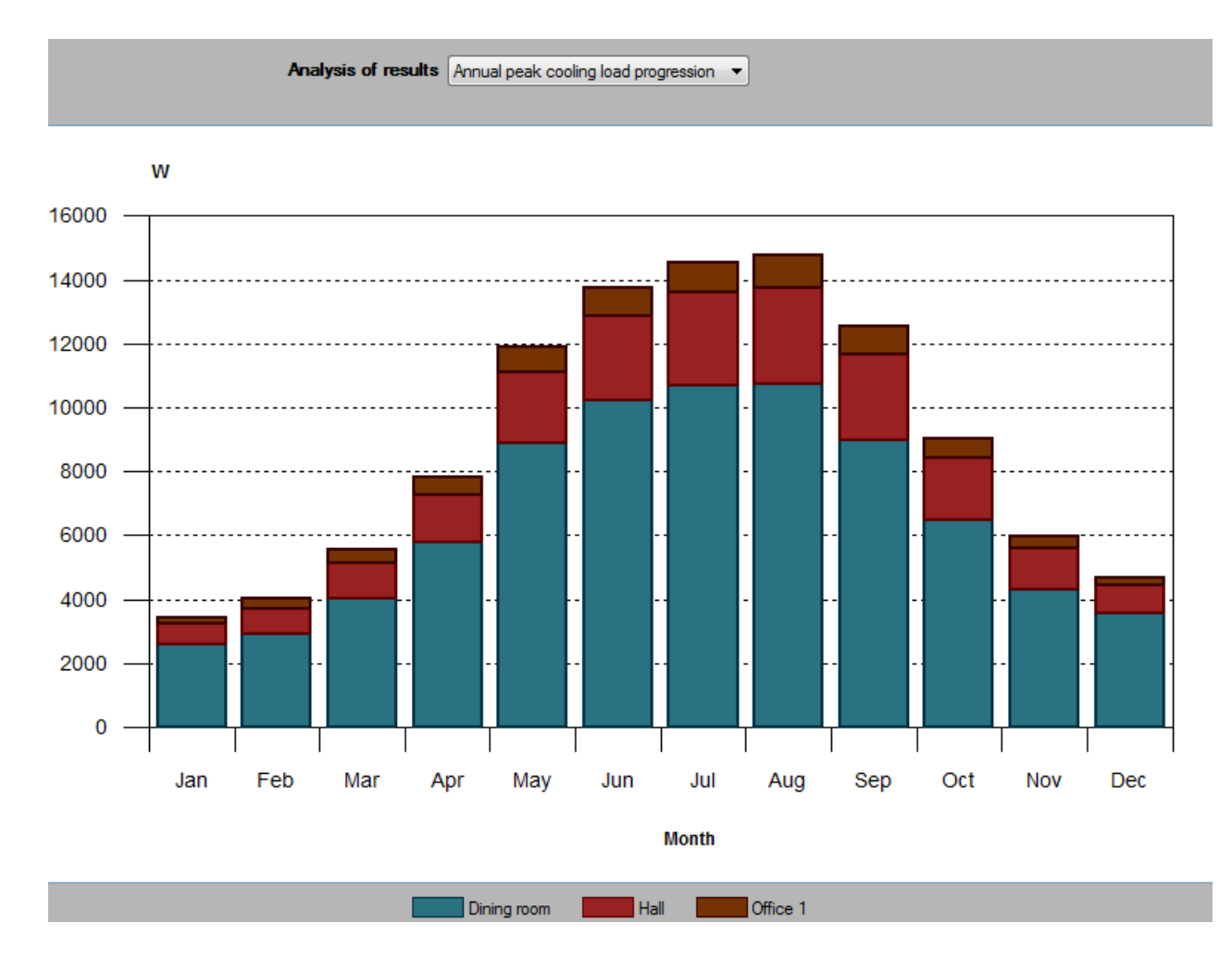

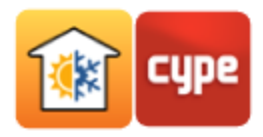

Presionando sobre la lista de *Análisis de los resultados*, puede consultar otros datos, como la *Evolución horaria de la carga de refrigeración*.

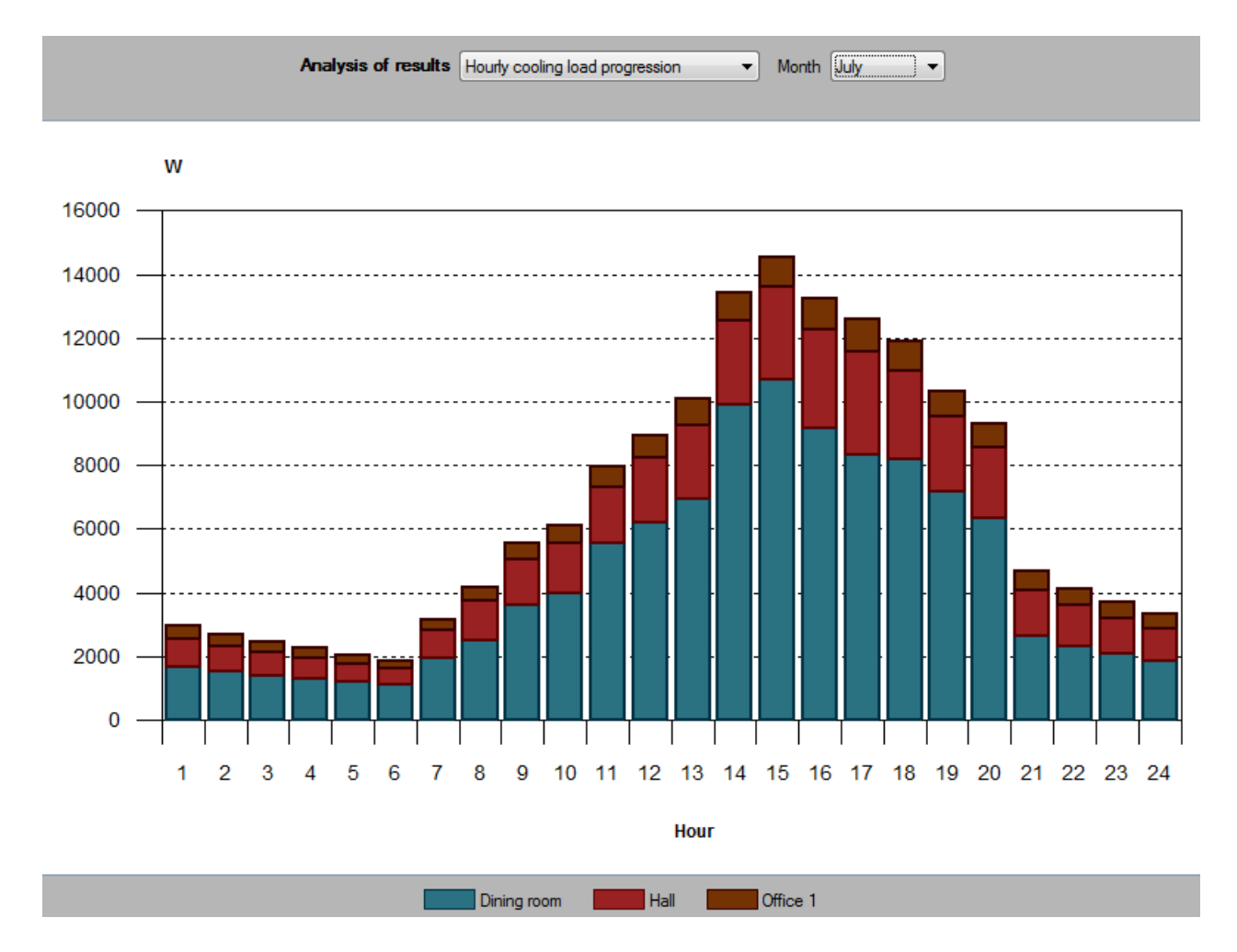

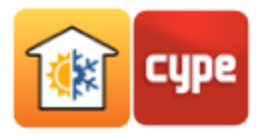

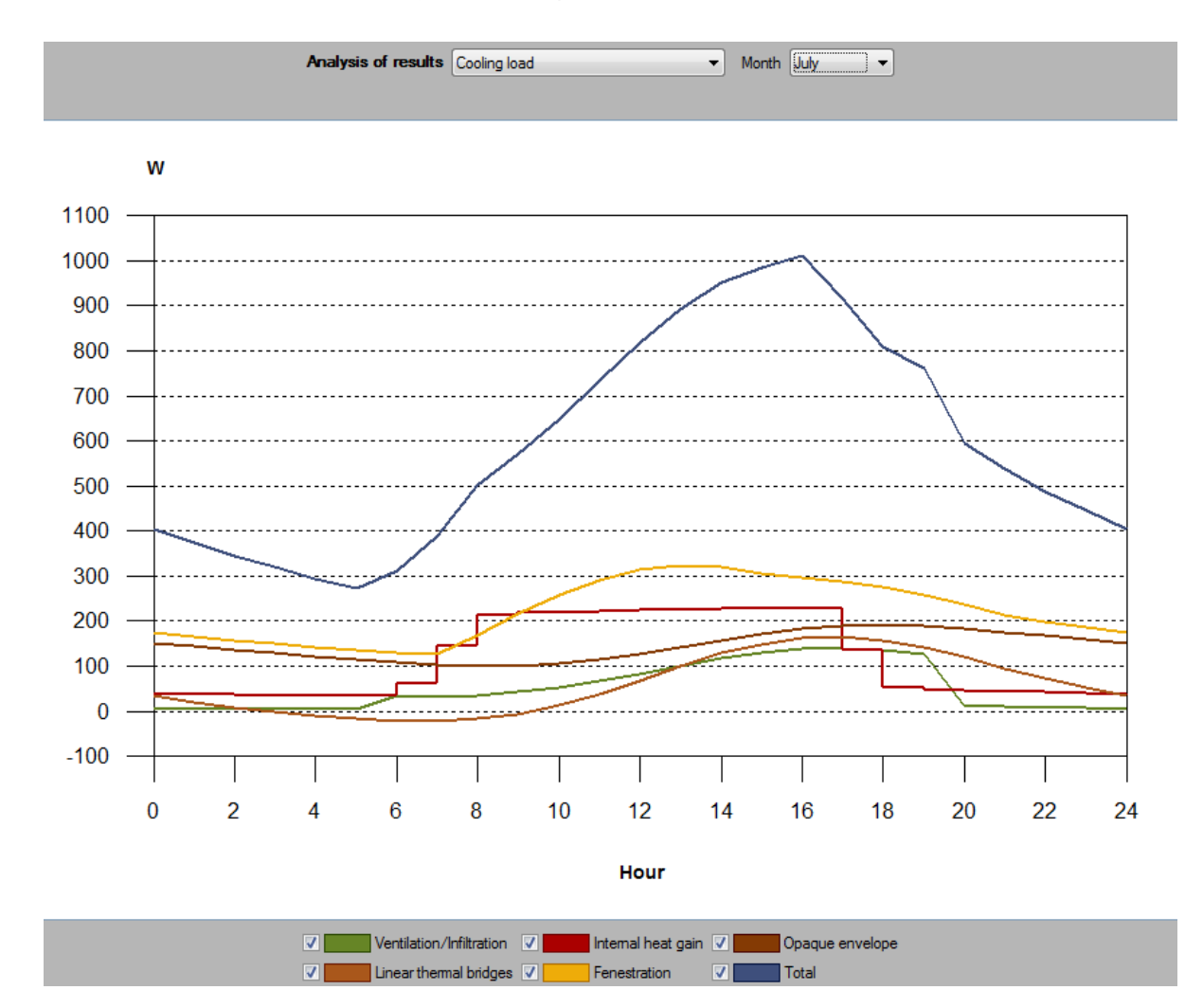

Presionando sobre el recinto *Oficina 1* es posible consultar otros datos.

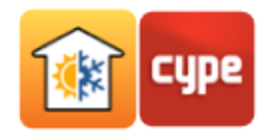

### 8.2 Listado de resultados

Para consultar el resultado del cálculo de las cargas térmicas, pulse sobre *Listado de cargas térmicas*. En el panel emergente podrá seleccionar el contenido del listado. Se puede seleccionar un resumen de los resultados, los recintos de cada zona que desea incluir en el listado, así como la posibilidad de incluir las *Gráficas*:

| List of thermal loads                                                                                                    |        | ×              |
|----------------------------------------------------------------------------------------------------|--------|----------------|
| <ul> <li>Zone hypothesis</li> <li>Hipothesis 1</li> <li>✓  Thermal load summary report</li> <li>✓  Zone Ground Floor</li> <li>✓  Zone Offices</li> </ul> | Report | design<br>aphs |
| Accept                                                                                                    | (      | Cancel         |

Además, puede acceder a la lista completa de las cargas térmicas de las dos zonas, seleccionando la opción **Hipótesis 1** en el árbol y pulsando **Listado completo**. Si prefiere sólo una zona, pulse en la zona que desee y pulse **Listado completo**.

El programa incluye, para cada nivel del árbol, un listado donde se detalla la metodología utilizada en el cálculo implementado. Para visualizarlo, seleccione la opción **Descripción del cálculo** en el apartado *Análisis de los resultados*.

Presionando sobre el botón **Listados complementarios** de la barra de herramientas superior se pueden consultar los documentos *Descripción de materiales y elementos constructivos y Cálculo del factor de reducción*.

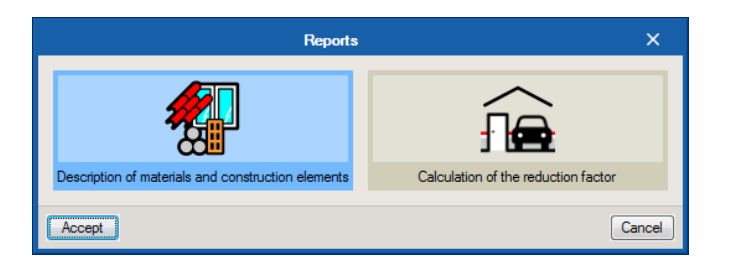

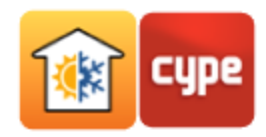

## 9 Actualización y exportación del modelo BIM

Cualquier cambio en el modelo BIM del edificio puede reflejarse en el modelo de cálculo mediante la función de actualización. Si el programa detecta que el modelo BIM ha sido modificado, el botón **Actualizar** alerta al usuario funcionando de forma intermitente, mostrando los iconos representados en la siguiente figura (20) (20).

En este caso, para proceder a la actualización deberá pulsar sobre 🮯 Actualizar.

|                      |                                                                            | Update BIM model                                                       |             |                               |            | ×  |
|----------------------|----------------------------------------------------------------------------|------------------------------------------------------------------------|-------------|-------------------------------|------------|----|
| Project<br>selection | Link: BIM:<br>Project: Offic<br>Main (initiator): Offic                    | erver.center<br>ces - Practical example<br>ces Architectural Model.ifc |             |                               |            |    |
| Select the           | files you want to includ                                                   | e                                                                      |             |                               |            |    |
| Import               | Application/Program                                                        | Project                                                                | Description | Date                          | Changes    | ;  |
| •                    | CYPELUX                                                                    | Offices - Practical example CYPELUX                                    | CYPELUX     | 2021/10/21 09:20:58           |            |    |
| Edges / Sh           | ading generation                                                           |                                                                        |             |                               |            | ^  |
| 🗹 Import             | t edges                                                                    |                                                                        |             |                               | 0          |    |
| Update               | e the shading descriptio                                                   | n in the external elements                                             |             |                               | 0          |    |
| Even if<br>Locatio   | f they have been modifi<br>on data Northern hem<br>the location of the BIM | ed<br>isphere v<br>I model, if it is defined.                          |             |                               |            |    |
|                      |                                                                            |                                                                        |             | Geographic location and refer | ence syste | m  |
| Accept               | ]                                                                          |                                                                        |             |                               | Cano       | el |

El programa indica, en la parte superior, si el proyecto ha sido modificado o no. Durante el proceso de actualización es posible parametrizar las acciones a realizar para elementos nuevos, modificados o eliminados. También pueden actualizarse las tipologías de soluciones constructivas, aristas y sombras a partir de la actualización del modelo BIM.

Si desea exportar los valores de las cargas térmicas a archivo en formato IFC, para que pueda importarse por ejemplo en el programa CYPETHERM HVAC, o en otro programa que trabaje en Open BIM, deberá seguir el siguiente procedimiento.

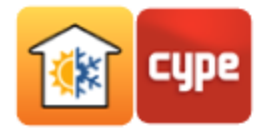

| Pulse sobre el icono | 8 | Compartir. |
|----------------------|---|------------|
|----------------------|---|------------|

.

| Export in 'IFC' format                                                                                                    | ×      |
|----------------------------------------------------------------------------------------------------|--------|
| Using this option, a file is generated containing the thermal load results for each space in 'IFC' format, linked to the BIM model of the building. |        |
| File name                                                                                                    |        |
| Offices Architectural Model CYPETHERM LOADS                                                                                                    |        |
| Attached description                                                                                                    |        |
|                                                                                                    | *      |
|                                                                                                    | Ŧ      |
| Accept                                                                                                    | Cancel |

De este modo se exporta al proyecto en cuestión en BIMserver.center, un archivo IFC con las cargas térmicas de cada recinto del edificio.

Si el proyecto se actualiza, se debe realizar una nueva exportación actualizando la información presente en el archivo IFC.

La información generada por el programa CYPETHERM LOADS puede ser utilizada por otros programas. Por ejemplo, los programas de diseño de instalaciones de climatización integrados en el flujo de trabajo Open BIM a través de la plataforma BIMserver.center son capaces de importar las cargas térmicas calculadas para el dimensionamiento de la instalación.